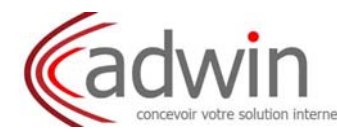

# 1 - CONNEXION A LA MESSAGERIE ZIMBRA PAR LE WEBMAIL

# Ecran de connexion à la messagerie

Rendez-vous dans un premier temps sur la page correspondant à votre espace webmail : <u>http://webmailn.%votrenomdedomaine%</u>

Afin d'accéder à votre messagerie personnelle, vous devez vous identifier par votre adresse mail et votre mot de passe :

- Utilisateur : %votreadressemail%
- Mot de passe : %votremotdepasse%
- Cliquez sur connexion

| ₽Z | Zimbra        | Web Cli              | ent                           |
|----|---------------|----------------------|-------------------------------|
|    | 1 Milestern   |                      |                               |
|    | Utilitiateur: | 1                    |                               |
|    | Mot de passe: |                      |                               |
|    |               | Connexion            | Mémoriser mes valeurs d'accès |
|    | Version :     | Par défaut           | 💟 En secció plas              |
|    | Naviguez b    | ors ligne avec Zimbr | a Desktop. En savoir plus     |

Vous pouvez faire mémoriser votre accès sur votre poste, en cochant la case : Mémoriser mes valeurs d'accès

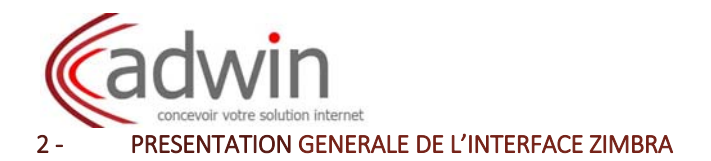

Lors de l'ouverture de votre messagerie Zimbra, la fenêtre de votre boite mail apparaît automatiquement.

(A) (A)

| <b>m</b> ware Zimbra                                        |                                         | Recherche de prisorpies | ane list Alle + pécarnes |
|-------------------------------------------------------------|-----------------------------------------|-------------------------|--------------------------|
| Mall Camet d'adresses Calendrier 😨 Tâches 📄 Porte-documents | Professores 0                           |                         | Centre d'ai de en ligne  |
| Reception Reundau - CAchaiter 💥 Supplement 👘 👄              | Regional a Toucolos tassa diskid        | fichage →               | Nouveles Fonctions       |
| Errore                                                      | Chief                                   |                         | Dosnier rame Hesu        |
| Stam                                                        |                                         |                         |                          |
| Rechercher des partages.                                    |                                         |                         |                          |
| inchersches                                                 |                                         | (10)                    |                          |
| andets                                                      |                                         |                         |                          |
| a Google Maps<br>Traductions                                |                                         |                         |                          |
| Emoticions<br>Blackpert Save                                |                                         |                         |                          |
|                                                             |                                         |                         |                          |
| (4)                                                         | Pour afficher un mail, cliquez dessus - |                         |                          |
|                                                             |                                         |                         |                          |
|                                                             |                                         |                         |                          |
|                                                             |                                         | (11)                    |                          |
|                                                             |                                         |                         |                          |
| * Jamer 2011. * #                                           |                                         |                         |                          |
| un Mar Herjel Ven SamDin<br>27 21 22 30 31 1 2              |                                         |                         |                          |
| 10 11 12 13 14 15 16                                        |                                         |                         |                          |
| 27 21 22 20 22 22 23<br>24 25 26 27 78 29 30                |                                         |                         | Nacionaria biti O        |
|                                                             |                                         |                         |                          |

Nom : indique le nom du propriétaire de la messagerie et la barre du quota (de couleur verte, sous le nom)
 Dossiers : dossiers de la messagerie où seront stockés vos messages : réception, discussions, envoyé, brouillons, spam et corbeille

(3) Tags : indique les tags créés avec leur nom et leur code de couleur correspondant

4 **Zimlet** : lien vers des informations relatives à des éléments dans le corps du texte (ex : traducteur, téléphone par Skype, etc...)

5 **Calendrier** : permet de visualiser rapidement et d'accéder d'un clic au calendrier ; affichage des numéros de semaine possible si activé (surligné)

6 Barre de recherche : permet de trouver des éléments dans la messagerie ou autre lieu par mot clé

7 Aide : en clic vous avez de l'aide pour mieux utiliser votre messagerie (aide produit)

8 **Déconnexion** : permet de fermer votre messagerie

9 **Onglets d'exploration** : permet d'accéder à tous les outils qui composent votre messagerie : mail, carnet d'adresses, calendrier, tâches, porte document, préférences

(1) **Fenêtre de visualisation** : permet de visualiser la fenêtre, suivant votre sélection au niveau de la barre d'exploitation, le détail de votre messagerie, vos contacts, votre calendrier, vos tâches, etc...

(11) Fenêtre de visualisation en détail des messages

12 Messagerie instantanée

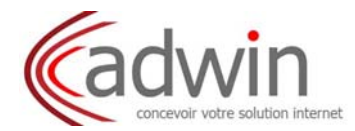

# 3. COURRIER

# 3.1. Présentation de la page courrier

| Dossiers 😋                                                                                                    | Techescher. |                                                                                                    | Stall + Rechercher Erregister Avante             |           |       |         |  |  |  |  |  |
|----------------------------------------------------------------------------------------------------|-------------|----------------------------------------------------------------------------------------------------|--------------------------------------------------|-----------|-------|---------|--|--|--|--|--|
| Réception (14                                                                                                    | Neurosu -   | 🔁 Henross 🔸 🖪 Antasteer 🔗 maximum 🗇 👘 Rearrain 🖅 Pillo atma 🍠 Fancainin 🖉 Galarin 🖉 🔹 👘 😪 Affichage + 💦 7 discussion |                                                  |           |       |         |  |  |  |  |  |
| Discussions                                                                                                    | FIGER.      |                                                                                                    | Chart Chart                                      | Dressier  | Taile | Batu    |  |  |  |  |  |
| Broutlans                                                                                                    |             | one test                                                                                                    | tate - TEST ONE Signature tel : or avapue        | Réception | (2)   | D4 ADG  |  |  |  |  |  |
| 3 Spam                                                                                                    |             | one test                                                                                                    | EnterWeb - http:///rinkowy.com/                  | Réception | 0     | 30 JUI  |  |  |  |  |  |
| Corbeille                                                                                                    |             | one test                                                                                                    | RDV - création de RDV/au 1 anut2011              | Réception | (2)   | 3D Jul  |  |  |  |  |  |
| Rechercherdes partages.                                                                                                    |             | one test                                                                                                    | mage - mail avec image of pilos britte           | Réception | 60    | 30 JUI  |  |  |  |  |  |
| cherches                                                                                                    |             | one test                                                                                                    | reation de mail - activation du mail à réception | Réception | (2)   | 3D Juli |  |  |  |  |  |
| es (lhellés) 🛛 🥳                                                                                                    |             | one test                                                                                                    | alle web - http://rimapp/.com/                   | Réception | 60    | 06 Juli |  |  |  |  |  |
| alota -                                                                                                    |             | one test                                                                                                    | nessage-le beau mensage que vola                 | Réception | (2)   | DB JUI  |  |  |  |  |  |
| Traductions<br>Emoticons<br>StatXpert Bave                                                                                                    | UED4        |                                                                                                    |                                                  |           | U     | (2)     |  |  |  |  |  |
|                                                                                                    |             |                                                                                                    |                                                  |           |       |         |  |  |  |  |  |
|                                                                                                    |             |                                                                                                    | Pour afficher un mail, cliquez dessus            |           |       |         |  |  |  |  |  |
|                                                                                                    |             |                                                                                                    | Pour afficher un mail, cliquez dessus            | 6         |       |         |  |  |  |  |  |
| <ul> <li>Acti2011 + *</li> <li>Acti2014 + *</li> <li>Acti2014 + *</li> <li>Acti2</li></ul> |             |                                                                                                    | Pour afficher un mail, cliquez dessus            | 6         |       |         |  |  |  |  |  |

1 **Cases de sélection** : permet de sélectionner les mails que vous voulez supprimer, transférer, classer et/ou attribuer un tag. La première case permet de sélectionner tous les mails.

(2) Flèches de conversation : permet de développer, d'un simple clic, les mails qui ont un suivi de conversation et de les visualiser ou non. Zimbra créé lui-même les conversations par la reprise du libellé du sujet.

3 Drapeau rouge : permet de sélectionner d'un clic les mails à traiter en urgence (par exemple)

4) Flèche rouge : vous prévient du caractère urgent du contenu du mail recu

(5) **Tag** : attribution d'un classement sans créer de dossier (par entreprise, travaux, affaire, etc...). Pour attribuer un tag, sélectionner le mail avec un clic droit, sélectionner « marquer le mail », sélectionner un tag existant ou choisir nouveau tag : donner un nom correspondant et choisir sa couleur.

(7) **Expéditeur** : nom et prénom de l'expéditeur

(8) Trombone : indique que ce mail est accompagné d'au moins une pièce jointe

9 **Objet** : libellé du mail en noir et début du corps du mail en grisé

10 Dossier : indique dans quel dossier est le mail

(11) Taille : indique la taille du mail

12 Date & heure : date et heure de la réception du mail

(B) Fenêtre de prévisualisation du mail : permet de voir le corps du mail sélectionné dans la boite de réception

(A) Barre d'outils : propose différentes fonctions suivant vos besoins (Nouveau, Actualiser,

Supprimer, Dossier, Imprimante, etc...)

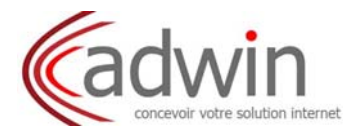

# 3.2. Traiter un mail

# 3.2.1. Lire

Dès l'ouverture de votre messagerie, vos nouveaux mails apparaissent en **gras** dans votre dossier de réception. Si cette dernière est ouverte depuis un moment, vous pouvez faire **Actualiser** 

| Dossiers                      | Rechercher |                       | Mail - Rocherther Enregistrer Avensä                                            |              |             |
|-------------------------------|------------|-----------------------|---------------------------------------------------------------------------------|--------------|-------------|
| Récestion (1)     Discussions | Norway *   | C Actualiser 💥 Sluppi | mér 🔮 🚔 🔍 Répondre 🐒 Rép à tous 🔝 Falto soltre 🛛 😼 Répair 🛛 🥙 👻 📑 🏹 Allichage 💌 |              | 9 discussio |
| Emvtyle                       | DPPT       | 🤳 👔 De                | Ø овн                                                                           | Dossier Tail | e Reçu      |
| 🞲 Brouillons                  | 0 Þ        | one, test             | nowaumal                                                                        | Réception (2 | 12:20       |
| 🐻 Spam                        | 11 ×       | ana, tast             | date - TEBT ONE Signature to It inclusion                                       | Réception (7 | 5 84 Aoû    |
| Corbeille                     | 1 F        | one test              | Site Web - http://it.mappy.com/                                                 | Réception 6  | 5 30 Jul    |
| Rechercher des partages.      | □ <b>►</b> | ane test              | HDV- cristian de HDV as 1 aout 2011                                             | Réception (7 | ) 30 Jul    |
| Recherches                    | □ ►        | one test              | 🥔 image - mail wat intege en pièce jointe                                       | Réception (2 | 5 30 Jul    |
|                               | 11 ×       | ane test              | creation de mail - activation du mail à réception                               | Réception (7 | S JU Jul    |
| Tags (Ibelles) 🦂              | □ <b>►</b> | one, test             | site web - http://fr.msppy.com/                                                 | Réception 6  | ) 08 Juil   |
| Zimiets                       | □ <b>▶</b> | one test              | message - Is host wassage que val i                                             | Réception (7 | 10L80 (     |
| G Google Maps                 |            |                       |                                                                                 |              |             |

Sélectionnez votre mail et visualisez-le dans la fenêtre en-dessous.

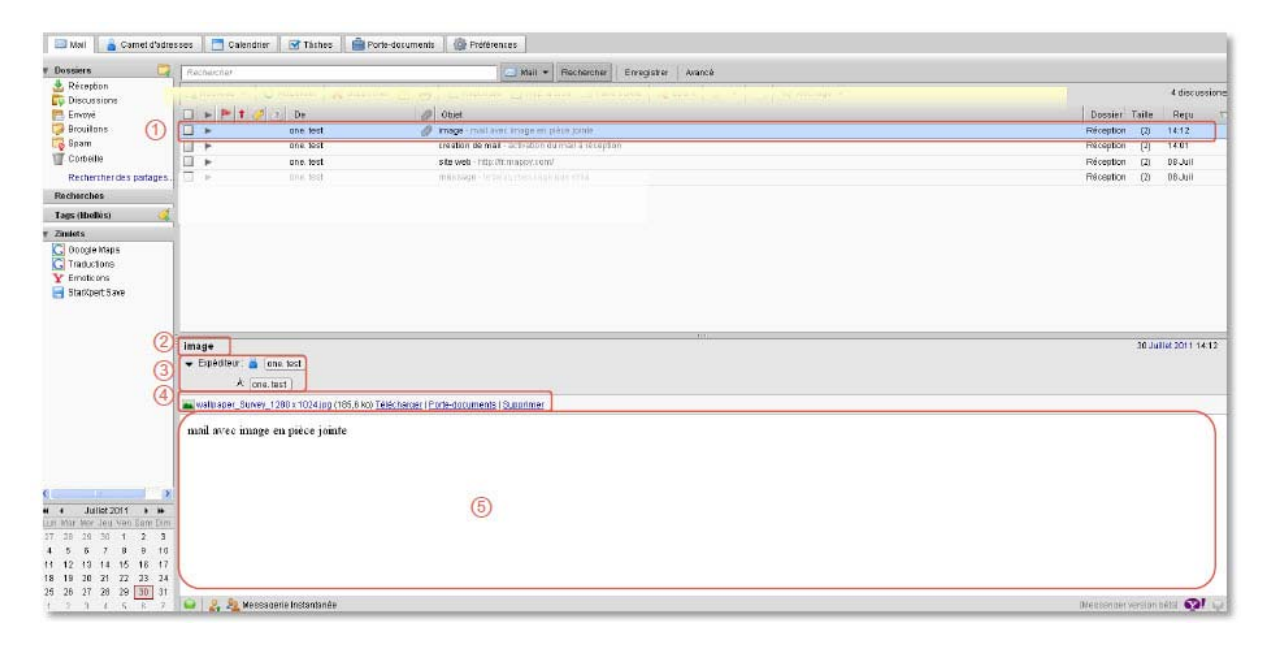

(1) Sélection du mail : affiche le sujet du mail, ainsi que les caractéristiques de son envoi

(2) Rappel du sujet du mail (en gras)

3 **Rappel de l'expéditeur** : précise l'expéditeur avec son adresse de messagerie, et le ou les destinataires 4 **Pièces jointes :** détails des différentes pièces jointes avec différentes manières. En mettant la souris sur le

nom de la pièce jointe, celle-ci apparaît.

5 Corps du mail

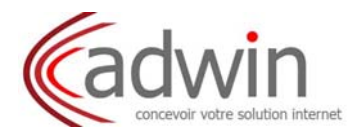

## 3.2.2. Classer

Vous pouvez classer vos mails une fois que vous les avez lus : avec un drapeau rouge, des tags, ou dans des dossiers.

Pour classer un mail dans les dossiers, cliquez sur le bouton encadré ci-dessous :

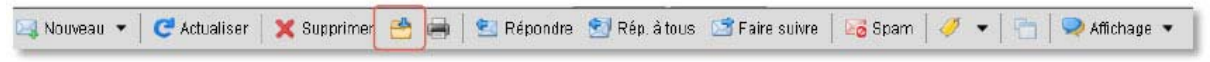

Vous pouvez sélectionner les dossiers par défaut, ou créer un nouveau dossier : donnez un nom et une couleur.

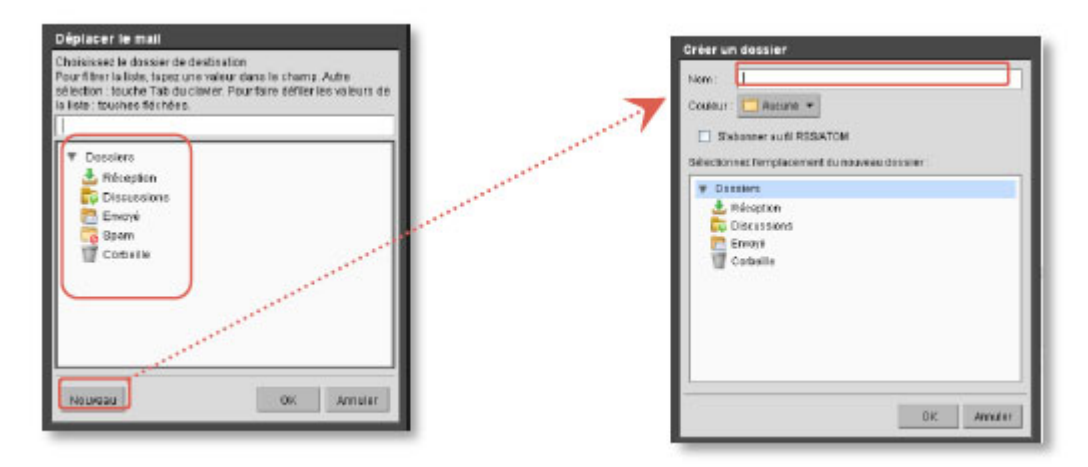

# 3.2.3. Créer

Vous avez le choix pour créer un mail par la barre d'outils suivante :

| (1)                        |               |         | (2)        | (3)           | (4)            |          |   |       |               |
|----------------------------|---------------|---------|------------|---------------|----------------|----------|---|-------|---------------|
| 🖂 Nouveau 🔻 🛛 🤁 Actualiser | 🗙 Supprimer 📑 | ) 🖨 🛛 🤋 | 🛂 Répondre | 😒 Rép. à tous | 📑 Faire suivre | 🛛 🔀 Spam | 0 | •   🔁 | 契 Affichage 🔻 |

(1) **Nouveau** : permet de créer un nouveau mail (page vierge)

(2) **Répondre** : permet de répondre juste à l'expéditeur, avec historique du mail de ce dernier

3 Rép. A tous : permet de répondre à l'expéditeur, mais aussi aux autres destinataires de ce mail

4 Faire suivre : permet de transférer ce mail à une tierce personne (mail d'origine intégré dans le nouveau mail).

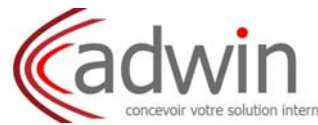

Lors de la création d'un nouveau message, une fenêtre dans un nouvel onglet **Rédiger** apparaît à la suite de la barre d'onglets.

| 🖾 Mai 🍐 Carnet d'adresses 🛅 Calendrier 🗹 Tâches 💼 Porte-documents 🌼 Préférences 🔤 Rédiger |
|-------------------------------------------------------------------------------------------|
|-------------------------------------------------------------------------------------------|

Utilisation des options pour créer votre nouveau mail :

|                                                                                                    | 0 0 6 7 8 9 0                                                                                                    |                            |
|----------------------------------------------------------------------------------------------------|----------------------------------------------------------------------------------------------------|----------------------------|
| V Dossiers 🔄                                                                                                    | 🔄 Enroser + 🔀 Annular 🔁 Enregister le broutlion 🥔 Jaindre 🛫 Wentler forthographie 🖵 Signature + 🍈 Options +                                                                                                    | 5                          |
| Réception<br>Discussions<br>Envoyé                                                                                                    | A:<br>Ce:<br>Ce:<br>Ce:<br>Ce:<br>Ce:<br>Ce:<br>Ce:<br>Ce                                                                                                    | Attoher Go                 |
| Spam                                                                                                    | Signt : 20 Demander un accuel de tecture                                                                                                    | Byrts :                    |
| Beneficies (1)<br>Hecherches                                                                                                    | Trmes New Roman + 3 (12pt) + § + = +   = + H + G I S   / = + / (- + - 4 = + 2) +                                                                                                    | 1 Eltyde                   |
| Taga (libellée) 🔣                                                                                                    |                                                                                                    | - Normal                   |
| ► Zimiots                                                                                                    | Ø ⊠Capture d'Isora 2011-07-04 à 15.43.57 proj (325 ka)<br>∭Capture d'Isora 2011-07-04 à 15.45.05 proj (316,1 ka)<br>Remarque : Rour joindre un ou plusiours fichiers à ce mai, il vous suffit de les faire glaser depuis leur emplacement de stockage. |                            |
|                                                                                                    | 🔏 Bescendre la madification (Vérifier à noiveau                                                                                                    |                            |
| # 4         Juliot 2011         F           # 4         Juliot 2011         F           # 5         67         8         5           # 5         5         16         15         16           # 10         12         13         16         15         16         17 | a la bede térrasse                                                                                                    |                            |
| 25 26 27 28 29 30 31                                                                                                    |                                                                                                    |                            |
| 1 2 3 4 5 6 7                                                                                                    | 😝 🛃 Messageris Instantanée                                                                                                    | [Messenger version béta] 🥹 |

(1)  $\lambda$  : entrez le nom du destinataire

2 Cc : entrez le ou les noms des destinataires en copie

(3) Cci : Activez la fonction copie cachée, pour l'afficher, et entrez le ou les noms des destinataires

4 Sujet : mettre un libellé à votre mail

(5) Priorité : définir un degré de priorité de votre mail : élevé, normal ou basse (par défaut)

Vous pouvez cliquer sur les boutons  $\hat{A}$ , Cc et Cci pour accéder à la liste globale des contacts de votre entreprise et sélectionner directement le(s) destinataire(s)

6 Enregistrer le brouillon : permet de mettre en attente un mail (s'il manque des éléments,

- Renseignements, etc...), avec un message de confirmation et de notification dans le dossier Brouillons (1)
- [7] Joindre : sélectionnez dans vos répertoires les documents que vous voulez joindre ; ou faite un glisser-

déposer de votre document d'un dossier à votre messagerie (réduire les fenêtres)

- 8 Vérifier l'orthographe : sélectionne sur fond jaune les mots ayant des fautes d'orthographe
- 9 Signature : ajout d'une signature, ou si celle-ci est en automatique, permet de ne pas la mettre
- (1) **Options** : permet d'ajouter des barres d'outils tels que format HTML ou format normal, afficher le champ Cci
- (11) Envoyer : permet d'envoyer votre mail une fois celui-ci terminé
- (12) Annuler : sélectionnez ce bouton pour annuler votre mail en cours de création

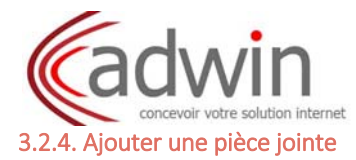

Cliquez sur le bouton Joindre, situé dans la barre de tâches.

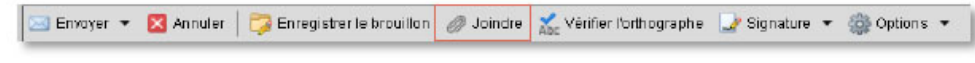

Vous avez différents choix pour sélectionner le(s) document(s) :

- Sur mon ordinateur :

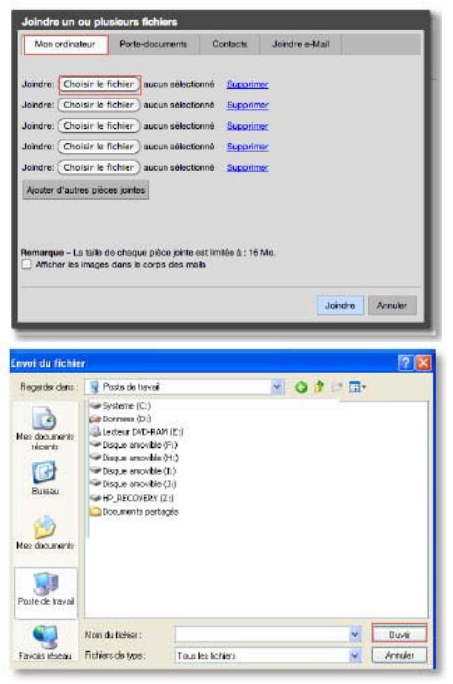

Cliquez sur l'onglet **Mon ordinateur**, et sélectionnez votre document (affichage par défaut). Retrouvez votre document avec le bouton **Choisir le fichier** qui est enregistré dans les fichiers de votre ordinateur.

Sélectionnez votre document et cliquez sur **Ouvrir**. Le récapitulatif du document avec son poids est indiqué, puis sur **Joindre**.

- Dans le porte document de Zimbra :

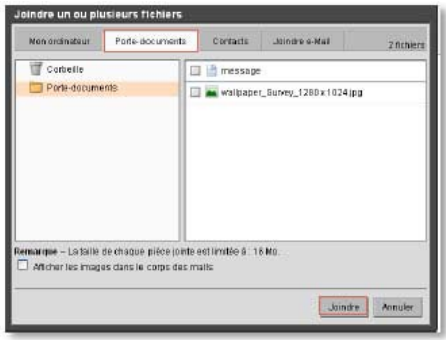

Puis sur **Joindre**.

Cliquez sur l'onglet Porte Document, et sélectionnez

votre document.

- Dans vos contacts

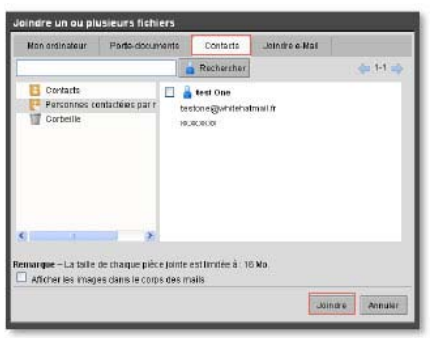

Cliquez sur l'onglet **Contacts**, et sélectionnez votre document. Sélectionnez la fiche contact. Puis sur **Joindre**.

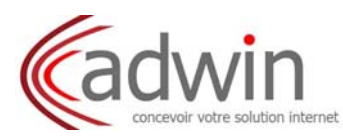

- Dans vos mails

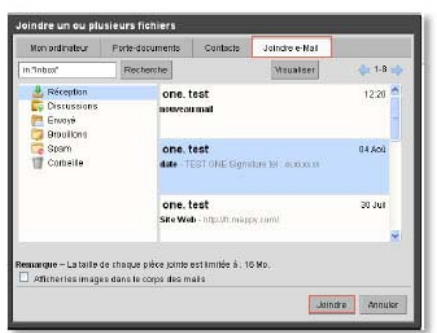

Cliquez sur l'onglet **Joindre e-Mail**, et sélectionnez votre document. Sélectionnez le(s) mail(s) dans vos différents répertoires. Puis sur **Joindre**.

Vous pouvez mettre vos documents dans le corps du mail en cochant Afficher les images dans le corps des mails, ou le laisser en pièce jointe en cliquant sur Joindre.

Les pièces jointes sont indiquées au niveau de votre mail, par cette ligne, et dans le corps du mail (si vous avez sélectionné son affichage).

| 🔝 Nat 🔒 Cainet d'adresses 🛅 Calendrier 😨 Tâches 💼 Porte-documents 🔯 Pictérences 💷 Rédiger            |                                                                                                    |
|----------------------------------------------------------------------------------------------------|----------------------------------------------------------------------------------------------------|
| 🗴 Desskers 🔄 🔄 Enroyer + 🔯 Annuler 🌍 Enregistrer le brouillon 🥔 Jondre 🔮 Vénter forbiographe 🚽 Signi | ure • 🔮 Options •                                                                                                    |
| Riception (1)                                                                                        |                                                                                                    |
| E Consents K.                                                                                        |                                                                                                    |
| Broutiens (2) Cc: 2                                                                                  | Aflither Cci                                                                                                    |
| G Span Buiet:                                                                                        | Priorite - •                                                                                                    |
| Contreite                                                                                            |                                                                                                    |
| Remarque: Pour joinche un ou clusieurs fahiers à ce mail. I yous suffit de los faire disser depuid.  | di emplacement de altorizade.                                                                                                    |
| Recherches                                                                                           |                                                                                                    |
| Tags (Bellós)                                                                                        | NA 1977 N. MARTIN C. N. C. STANDARD N. S. STANDARD N. S. ST |
| v Zindets                                                                                            |                                                                                                    |
| C Ooope Maps                                                                                         |                                                                                                    |
| Enductions                                                                                           |                                                                                                    |
|                                                                                                    |                                                                                                    |
| <i>~6</i>                                                                                            |                                                                                                    |
|                                                                                                    |                                                                                                    |
|                                                                                                    |                                                                                                    |
|                                                                                                    |                                                                                                    |
|                                                                                                    |                                                                                                    |
|                                                                                                    |                                                                                                    |
| S                                                                                                    |                                                                                                    |
| 🖬 🔹 Applit 2011 🔹 🗰                                                                                  |                                                                                                    |
|                                                                                                    |                                                                                                    |
| 32 8 9 10 11 12 13 14                                                                                |                                                                                                    |
| 33 15 16 17 19 19 20 21                                                                              |                                                                                                    |
| 14 22 23 14 25 26 17 28<br>16 18 90 31 1 1 3 1 4                                                     |                                                                                                    |
| 38 5 6 7 11 9 10 11 🥥 🎿 🎘 Weesageria Instantanée                                                     | - PAResunger veraion tilta). 🤡 🍚                                                                                                    |

# ATTENTION :

Vous ne pouvez cumuler le choix des pièces jointes dans les différents onglets. Vous devez sélectionner vos documents par Mon ordinateur, puis faire Joindre, et ensuite retourner sélectionner vos documents dans Porte documents, puis faire Joindre.

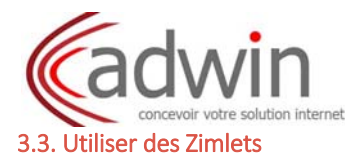

Les Zimlets sont des petits programmes de fonctions complémentaires pour votre messagerie et ils ne sont accessibles que s'ils ont été paramétrés par votre administrateur. Donc voici ceux qui sont le plus couramment intégrés à votre messagerie.

# 3.3.1. Contacts

En plaçant la souris sur le nom de l'expéditeur, vous pouvez visualiser son adresse mail.

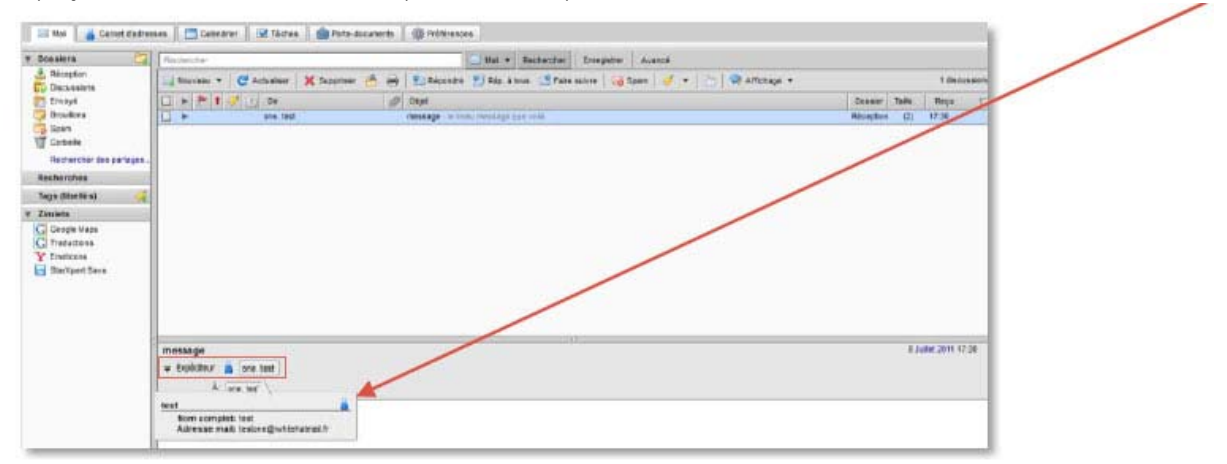

Si vous cliquez sur le nom de l'expéditeur, une fenêtre d'envoi de mail, pré-rempli avec le nom de l'expéditeur, va s'afficher.

Faire un clic droit sur le nom de l'expéditeur :

• Si l'expéditeur du mail est déjà répertorié dans votre carnet d'adresses, vous pouvez utiliser vous pouvez effectuer des modifications de votre contact

• S'il ne fait pas partie de vos contacts, vous aurez l'enregistrer à votre carnet d'adresses

#### 3.3.2. Calendrier

En plaçant la souris sur la date de création du mail, vous pouvez visualiser en résumé vos rendez-vous de ce jour.

| • Consider (1)         • Construint (2)         • Construint (2)         • Constr                                         | T Dosand S              | Recharcher          |                     | Mai + Rechercher Enregister Avancé                                                                              |               |                         |
|----------------------------------------------------------------------------------------------------|-------------------------|---------------------|---------------------|----------------------------------------------------------------------------------------------------|---------------|-------------------------|
| Boom     Storment     Recenter 4:     Document       Boom     one test     Document     Recenter 4:       Boom     one test     Document     Recenter 4:       Boom     one test     Document     Recenter 4:       Boom     one test     Document     Recenter 4:       Boom     test     Document     Recenter 4:       Boom     test     Document     Recenter 4:       Boom     test     Document     Recenter 4:       Boom     test     Document     Recenter 4:       Boom     test     Document     Recenter 4:       Boom     test     Document     Recenter 4:       Boom     test     Document     Recenter 4:       Boom     test     Document     Recenter 4:       Boom     test     Document     Recenter 4:       Boom     test     test     Recenter 4:       Couple Mask     test     message - Is hear message rue wills     Recenter 4:       Storpettisses     Storpettisses     Storpettisse     Jeudit 4 Acoit 2011                                                                                                    | Réception (1)           | Nouveau             | Actualiser X Buppin | ar 🤚 🙀 📚 Répondre 🔮 Rép à tous 😁 Faire suivre 🛛 😽 Sparn 🛛 🛷 🔹 🔚 🗬 Affichage 🤊                                   | •             | 8 discussion            |
| Stars       Image: stars       Image: stars       Image:                                                                                                    | Brouffons (1)           | CI N                | ene test            | Reference and the second second second second second second second second second second second second second se | Recording (7) | 86.600                  |
| Image: Construit       Image: Construit       Image: Construit <td< td=""><td>Spam</td><td></td><td>one test</td><td>date TE Signature Millionaria</td><td>Réception (2)</td><td>14.600</td></td<>                                                                                                    | Spam                    |                     | one test            | date TE Signature Millionaria                                                                                   | Réception (2) | 14.600                  |
| Recircular das participas     Image: trait and traiting and participas     Recircular das participas     Recircular das participas                                                                                                    | T Carbeille             |                     | one, test           | Bite Web - http://timeury.com/                                                                                  | Réception (2) | 3D Juli                 |
| Performance       Procession       Procession       23 0,001         Tage UnderSign       Procession       Procession       20 0,001         Complex Maps       Procession       Procession       20 0,001         Complex Maps       Procession       Procession       20 0,001         Complex Maps       Procession       Procession       20 0,001         Complex Maps       Procession       Procession       20 0,001         Complex Maps       Procession       Procession       20 0,001         Complex Maps       Procession       Procession       20 0,001         Complex Maps       Procession       Procession       20 0,001         Complex Maps       Procession       Procession       20 0,001         Complex Maps       Procession       20 0,001       Procession       20 0,001         Complex Maps       Procession       Procession       20 0,001       Procession       20 0,001         Complex Maps       Procession       Procession       Procession       20 0,001       Procession       20 0,001         Complex Maps       Procession       Procession       Procession       20 0,001       Procession         Complex Maps       Procession       Procession       Procession                                                                                                    | Rechercher des pertages | <b>H</b> •          | one test            | RDW - meating the RDV as 1 was 2011                                                                             | Reception (2) | 30.341                  |
| Image: Contraction       Image: Contraction       Prevention       Prevention       (2)       30,301         Image: Contraction       Oran Load       alle web. Http://thimasprecime/       Prevention       (2)       88,201         Image: Contraction       Oran Load       alle web. Http://thimasprecime/       Prevention       (2)       88,201         Image: Contraction       Oran Load       Image: Contraction       Oran Load       Prevention       (2)       88,201         Image: Contraction       Oran Load       Image: Contraction       Oran Load       Prevention       (2)       88,201         Image: Contraction       Oran Load       Image: Contraction       Image: Contraction       (2)       88,201         Image: Contraction       Image: Contraction       Oran Load       Image: Contraction       (2)       88,201         Image: Contraction       Image: Contraction       Image: Contraction       Image: Contraction       (2)       88,201         Image: Contraction       Image: Contraction       Image: Contraction       Image: Contraction       Image: Contraction       Image: Contraction       Image: Contraction       Image: Contraction       Image: Contraction       Image: Contraction       Image: Contraction       Image: Contraction       Image: Contraction       Image: Contraction       <                                                                                                    | Darbauchan              | 0.                  | one, test           | 🖉 image - mail arec image en plèce (met                                                                         | Reception (2) | 30Juli                  |
| Table tibeles A and A and A an | Hernorcaes              | •                   | one, test           | treation de mail - activistion du mail à récessione                                                             | Réception (2) | 30 Juli                 |
| Zindet     once test     message-te beau message que vilá     Récepton (2) 06.Juil       Cologo Mads<br>E StorcentSovie     date     4.002.2011 15.10       date                                                                                                    | Tags (libelles) 🦂       |                     | one test            | site wab - http://r.mappy.com/                                                                                  | Reception (2) | DB Juli                 |
| C Dougle Marks<br>E Employed<br>SteropertSpee<br>C Traductions<br>date<br>Expeditions<br>dete<br>Expeditions<br>dete<br>Expeditions<br>Jeudit 4 Aout 2011<br>A one test<br>Jeudit 4 Aout 2011                                                                                                    | r Zimiets               |                     | one, test           | message - le beau meesage que villa                                                                             | Reception (2) | DB-Juil                 |
| A gine text Jeudi 4 Août 2011                                                                                                    | Y Emotions              |                     |                     |                                                                                                    |               |                         |
|                                                                                                    | Starkpert Side          | date<br>• Emétileur | 👗 (ma teat )        |                                                                                                    |               | 40 <u>07 2011</u> 15:19 |

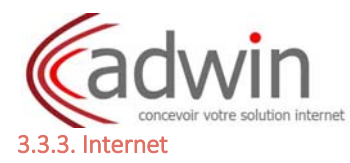

En cliquant sur le lien Internet dans votre mail, vous pouvez accéder à la page web du site, via votre navigateur Internet par défaut.

|                          | Factercher                                                                                                    | ancé                              |
|--------------------------|----------------------------------------------------------------------------------------------------|-----------------------------------|
| Alexantian               | 🔄 Nouveau 🔹 🦉 Actualser 🛛 🗙 Supprimer 📥 🛤 🛯 💁 Répondre 😏 Rép. à tous 🖙 Fare suivra 🛛 🍻 Span                                                                                                    | 📝 🔹 📩 🗬 Affichage 🔹 7 discussions |
| Erwoyé                   | 🔲 🕨 🏲 🕇 🍠 🕐 De 🦪 Ohiet                                                                                                    | Dossier Taile Reçu T              |
| Brouillons (1)           | ADV - pousione-noue conversi d'un rendez vous pour le 9 aout 20                                                                                                    | 1.7 Réseption (2) 07 Aoŭ          |
| C6 Spam                  | Image: A state in the state of the state of the state | Réception (2) d6 Adù              |
| Comenie                  | one-test date TEST ONE Signature tel acacacae                                                                                                    | Réception (2) 04 Aoû              |
| Rechercher des partages. | 🖬 🕨 one test Site Web - http://frimappy.com/                                                                                                    | Réception (2) 30 Juli             |
| Recherches               | 🖬 🕨 one, test 🧭 image - mail avec, image en pièce juinte                                                                                                    | Réception (2) 30 Jul              |
|                          | 🔲 🕨 one test site web - htp://t.mappy.com/                                                                                                    | Réception (2) 08 Juli             |
| Tags (libelies)          | 🖬 🕨 one test metsage - is beau metsage que volti-                                                                                                    | Réception (2) 08 Jul              |
| Y Emoticons              |                                                                                                    |                                   |
|                          |                                                                                                    |                                   |
|                          | Site Web<br>• Elyéditeur 🍙 'Cone test -restone@enteteamai fr><br>k: ('one test -restone@enteteamai/r>                                                                                                    | 30.Juliei 2011 1612               |

#### 3.4. Imprimer un mail

Sélectionnez le mail que vous voulez éditer et cliquez sur le bouton Imprimante, situé sur la barre d'outils.

🔍 Nouveau 🔻 🧭 Actualiser 🛛 💥 Supprimer 📸 🚔 😒 Répondre. 😒 Rép. à tous 🖙 Faire suivre 🛛 🐼 Spam 🧹 💌 🛅 🔍 Affichage 💌

Une page affichant votre mail en grand vous proposera le choix de l'imprimante sur laquelle vous voulez l'éditer.

| Zimbra                                                                                                    | Imp ression                                                                               |                                                                                                    | testone@whitehatmail.fr   |
|----------------------------------------------------------------------------------------------------|-------------------------------------------------------------------------------------------|----------------------------------------------------------------------------------------------------|---------------------------|
| Site Web                                                                                                    | hesimenia<br>Non <mark>(Investi 10)0 Seeco</mark><br>Eloi Pitti<br>Type Leonek 1400 Seise | Property Property Pro |                           |
| De : one. test <testor< th=""><th>Explacement 1400_Series_06622E_P1<br/>Conmentate :</th><th>Disperse class un fichier</th><th>sam., 30 juil. 2011 15:12</th></testor<> | Explacement 1400_Series_06622E_P1<br>Conmentate :                                         | Disperse class un fichier                                                                                                    | sam., 30 juil. 2011 15:12 |
| Objet : Site Web<br>À : one. test <testor< td=""><td>Zane dispersion<br/>Tout</td><td>Copies<br/>Nontre de copies</td><td></td></testor<>                               | Zane dispersion<br>Tout                                                                   | Copies<br>Nontre de copies                                                                                                    |                           |
| http://fr.mappy.com/                                                                                                    | O Pages de: 1 à: 1                                                                        |                                                                                                    |                           |
|                                                                                                    | Inputer les cadres                                                                        |                                                                                                    |                           |
| De tone test dester                                                                                                    | C La cada salectores.                                                                     | OK. Anvier                                                                                                    |                           |

**ATTENTION :** Si vous imprimez avec le bouton de l'imprimante de votre navigateur Internet, seule la première page sera éditée.

#### 3.5. Supprimer un mail

Sélectionnez le(s) mail(s) à supprimer et cliquez sur le bouton Supprimer, situé dans la barre d'outils.

| 🖂 Nouveau 🔻 🛛 🥃 Actualiser 🛛 🗙 Supprime | 📑 🚔 🚔 🛛 😒 Répondre | e 😒 Rép. à tous 🛛 🖾 Faire suivre | 😼 Spam   🏈 📼 | 🛅 🛛 🤜 Affichage 🔻 |
|-----------------------------------------|--------------------|----------------------------------|--------------|-------------------|
|-----------------------------------------|--------------------|----------------------------------|--------------|-------------------|

Le mail est conservé dans la corbeille, donc il est possible de le récupérer, si vous aviez fait une mauvaise manipulation, pendant 1 mois, par défaut.

Si vous voulez supprimer définitivement ce mail, vous devez le supprimez de la corbeille.

# 4. CARNET D'ADRESSES

#### 4.1. Présentation du carnet d'adresses

Sélectionnez l'onglet **Carnet d'adresse**, afin d'accéder à vos contacts.

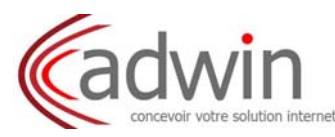

| 🖂 Mail 📔 🍐 Carnet d'adres<br>F. Carnets d'adresses 📑 | oses 📗 🚍 Calendrier 📗 🐨 Täches 📗 🏥 | Porte-documents 🛛 🎯 Préférences                                     | • Rechercher Enrepister Avancé |                                             |
|------------------------------------------------------|------------------------------------|---------------------------------------------------------------------|--------------------------------|---------------------------------------------|
| Contacts (1)<br>Personnes contactees par             | 📥 Nouvesu 👻 🥒 Modifier 🛛 🗙 Suppor  | imer 🐣 👼 🕶 🧳 🔹 📝 Faire suivre                                       |                                | 1 contec<br>N N O P O P S T U V W S V Z (3) |
| Rechercher des partages.<br>Recherches               | Cine, tøst                         | test One                                                            |                                | Endruit : 💽 Personnes contactées par mail   |
| r Zimiets                                            |                                    | Adresse mail: tostono@whitehatmail#<br>Téléphone: soccors           | Adresse mail<br>Portable       |                                             |
| Emoticons<br>Statxpert Save<br>Traductions           | 4                                  | Adresse: 12 rue des passants<br>quelquepart 320<br>Autre: 30 Juliet | Prisé<br>Antiversaire          |                                             |
|                                                      |                                    |                                                                     |                                |                                             |

(1) Présentation des différents carnets d'adresses

- 2 Barre d'outils
- 3 Barre alphanumérique des contacts
- (4) Présentation en liste des contacts
- 5 Présentation en détail du contact

# 4.2. Créer un nouveau contact

Sélectionnez l'onglet Nouveau contact dans la barre d'outils et informez les champs concernant votre contact.

| Contails<br>Personal contails part of the personal of the personal of the person                                                                                                    | rnets d'adresses 🛛 🚺                 | Recharcher          |                                  | 📩 Contacts 🔻 Recherche | Enrogistrar Avancé |                                 |  |
|----------------------------------------------------------------------------------------------------|--------------------------------------|---------------------|----------------------------------|------------------------|--------------------|---------------------------------|--|
| Conduite       All CLU II nom>       Enrogister sea:       Norr, Fefnan         Rodinative des santors.       Immediate       Enrogister sea:       Norr, Fefnan         Rodinative des santors.       Fordative       Enrogister sea:       Norr, Fefnan         Rodinative des santors.       Fordative       Enrogister sea:       Norr, Fefnan         Rodinative des santors.       Fordative       Enrogister sea:       Norr, Fefnan         Rodinative des santors.       Fordative       Enrogister sea:       Norr, Fefnan         Rodinative des santors.       Fordative       Enrogister sea:       Norr, Fefnan         Rodinative des santors.       Fordative       Enrogister sea:       Norr, Fefnan         Rodinative des santors.       Fordative       Fordative       Enrogister sea:       Enrogister sea:         Rodinative des santors.       Fordative       Fordative       Fordative       Enrogister sea:       Enrogister sea:         Rodinationer       Fordative       Fordative       Fordative       Fordative       Enrogister sea:       Enrogister sea:       Enrogister sea:       Enrogister sea:       Enrogister sea:       Enrogister sea:       Enrogister sea:       Enrogister sea:       Enrogister sea:       Enrogister sea:       Enrogister sea:       Enrogister sea:       Enrogister sea:                                                                                                    | Contacts                             | Enregistrer 🔀 Annul | ler   📾 kronmer 💥 Summer   🧈 = 📖 | Fairs survey           | <u>0</u> 0         |                                 |  |
| Igg (DetBild) Igg (DetBild) I                                                                                                    | Corbeite<br>Rechercher des partages. | 8                   | <aucun nom=""></aucun>           |                        |                    | Ennegistrer sous - Norry Prénam |  |
| Info:<br>Conge Majo:<br>Emissions<br>Sharbard Save<br>Traductions<br>Halssengie: file/<br>Halssengie: file/<br>Halssengie:                                                                                                    | as (ilbellés)                        |                     | Tro allo                         |                        |                    |                                 |  |
| Orange Maresennal:     Andresennal:     Andresennal:       Constructions:     Teleptone:     Teleptone:       StarbigentStarbig     Teleptone:     Teleptone:       StarbigentStarbig     More starbig:     StarbigentStarbig:       Maresennal:     Andressennal:     Andressennal:       Vinite:     Note starbig:     Direction:       Vinite:     Direction:     Direction:       Vinite:     Contention:     Direction:                                                                                                    | nists                                |                     |                                  |                        |                    |                                 |  |
| Emittones<br>Biologiet Son<br>Traductiones<br>Instructiones<br>Instruc | Google Maps                          | Adresse mail:       | Adhesile mail                    | 1                      |                    |                                 |  |
| Starbardson<br>Testuritore<br>Anesse:<br>Res<br>Res<br>Res<br>Res<br>Res<br>Res<br>Res<br>Res<br>Res<br>Res                                                                                                    | Emotions                             | Téléphone :         | Té).                             | Tél mobile             | · •                |                                 |  |
| Advesse: Rado Print + +<br>Vite , Départeronne Code, poster<br>Regefriépon<br>URL: URL: Divide de de de de de de de de de de de de d                                                                                                    | Stangert Save                        | Messenger:          | Nompublic                        | ALEN                   | * *                |                                 |  |
| Image: Image:                                                                                                    | (Indefinition)                       |                     | Enco                             | Description .          |                    |                                 |  |
| Ville , Département Code popile<br>Population<br>URL: URL Price + •                                                                                                    |                                      | Addite.             | nuv.                             | - the second second    |                    |                                 |  |
| PayorRidpon       URL       Autor:       Entrac of India       Communications:                                                                                                    |                                      |                     | Ville , Département Code         | e poste                |                    |                                 |  |
| URL: URL Prive *  Autre: Entre the texture  Autre: Entre the texture  Autre: Entre the texture  Autre: Entre texture  Autre: Entre texture  Autre: Autre: Autre                                                                                                    | 10                                   |                     | PaswRegion                       |                        |                    |                                 |  |
| Antre : Entrez du Inde                                                                                                    | 1                                    | URL:                | LURL                             | Privé *                | •                  |                                 |  |
| Commercialess                                                                                                    |                                      | Autro :             | Entrez du Inide                  | entrersaire 💌 💠        |                    |                                 |  |
|                                                                                                    |                                      | Commentaires :      |                                  |                        |                    |                                 |  |
|                                                                                                    |                                      |                     |                                  |                        |                    |                                 |  |

Informez les différents champs concernant votre contact :

- Utilisez les options +, afin d'affiner vos renseignements
- ► Insérez une photo correspondante à votre contact

Enregistrer votre contact

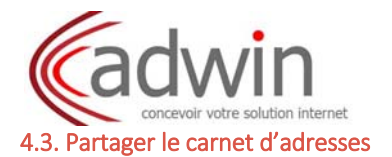

Clic droit sur Contact et sélectionnez Partager Carnet d'adresses.

| ets d'adresses 🔠 Recherch                                                                                                    | er Contacts - Rechercher Enregistrer Avancé                                                                                                    |
|----------------------------------------------------------------------------------------------------|----------------------------------------------------------------------------------------------------|
| 🔝 Nouveau camet d'adresses                                                                                                    | 🐅 🔹 🖉 Mildher 💥 Statemen 🔮 🥞 🔹 🦪 🔹 🖉 👘 🖓 Fale burde .                                                                                                    |
| 🚺 Partager Carnet d'adresses                                                                                                    | Tout 123 A B C D E F O H I J K L N N O P P R B T U V W X Y Z                                                                                                    |
| Tantéhortés<br>Tantéhortés<br>adje Méle<br>nations<br>adje Méle<br>adjezé Dive<br>adjezé Dive<br>adjezé Dive<br>adjezé Dive<br>adjezé Méle<br>adjezé Méle | Torper Canadi Carlos de Santa Antonia     Polinger en la constante de la constante de la |

Indiquez l'adresse mail du ou des contacts avec le(s)quel(s) vous voulez partager votre carnet d'adresses. Sélectionnez le rôle que vous voulez attribuez : Visionneur, Gestionnaire ou Admin.

# 4.4. Créer un groupe de contacts

Faire un clic droit Nouveau sur et sélectionnez Groupe.

| 🔜 Mail 🔒 Carnet d'adress                                     | ses 📘 🗖 Calendrie                   | er   6                      | Tàches 🛛 💼    | Porte-desum | ents | ( Pr | dfären | tes   |          |     |         |   |          |    |        |   |   |   |   |   |   |   |   |   |   |      |    |   |   |   |   |   |  |
|--------------------------------------------------------------|-------------------------------------|-----------------------------|---------------|-------------|------|------|--------|-------|----------|-----|---------|---|----------|----|--------|---|---|---|---|---|---|---|---|---|---|------|----|---|---|---|---|---|--|
| 🖲 Camets d'adresses 🔡                                        | Recrementer                         |                             |               |             |      |      | -1     | 🔓 Ce  | ntaets · | • R | cherche | 1 | Erregist | er | Avancé |   |   |   |   |   |   |   |   |   |   |      |    |   |   |   |   |   |  |
| Contacts<br>Personnes contectées par                         | 📥 Nouveau 🖛                         | # Med                       | ner 🛛 🗙 Suppr | imer 🏥 P    | 9 -  | 4    | - 8    | Fales | enive.   | 13= |         |   |          |    |        |   |   |   |   |   |   |   |   |   |   |      |    |   |   |   |   |   |  |
| Corbelle<br>Recherchercles parlages.                         | Contact                             | jrmi<br>Ind                 | Tout          | 123         | A    | B    | c      | D     | E        | F   | 0   F   | i | 10 3     | 1  | (   L  | M | н | 0 | P | ٥ | R | 6 | т | u | V | . 18 | ¥J | × | Y | z | _ | _ |  |
| Tags (Bolkis) 《<br>T Zimiets<br>G Google Maps<br>Y Emoticons | Rendec-vous<br>Tarhe<br>Pliscusaton | (nai<br> nk <br> nh <br> nd | të trouvë.    |             |      |      |        |       |          |     |         |   |          |    |        |   |   |   |   |   |   |   |   |   |   |      |    |   |   |   |   |   |  |

Informez les champs concernant votre groupe.

| Nelsonaprae<br>Nel<br>Ta ef recognition al 1 |                      |  |
|----------------------------------------------|----------------------|--|
| (4)                                          | a constant constants |  |
|                                              |                      |  |
|                                              |                      |  |

1 Donnez un nom à votre groupe

2 Sélectionnez les personnes :

- Soit par votre carnet d'adresses

- Soit par une liste générale générée par le serveur Zimbra

3 Cliquez sur **Ajouter** 

4 Votre contact sera mis automatique dans la liste de distribution

5 Cliquez sur **Enregistrer**, un message de confirmation apparaît.

Le(s) contact(s) sera mis automatiquement dans le carnet d'adresse Contact, avec le détail de la liste de diffusion, que vous pourrez corriger à tout moment.

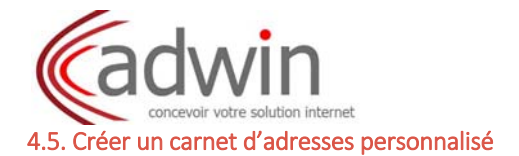

Faire un clic sur l'icône +, renseignez le nom de ce carnet d'adresses, choisissez une couleur et choisir son emplacement.

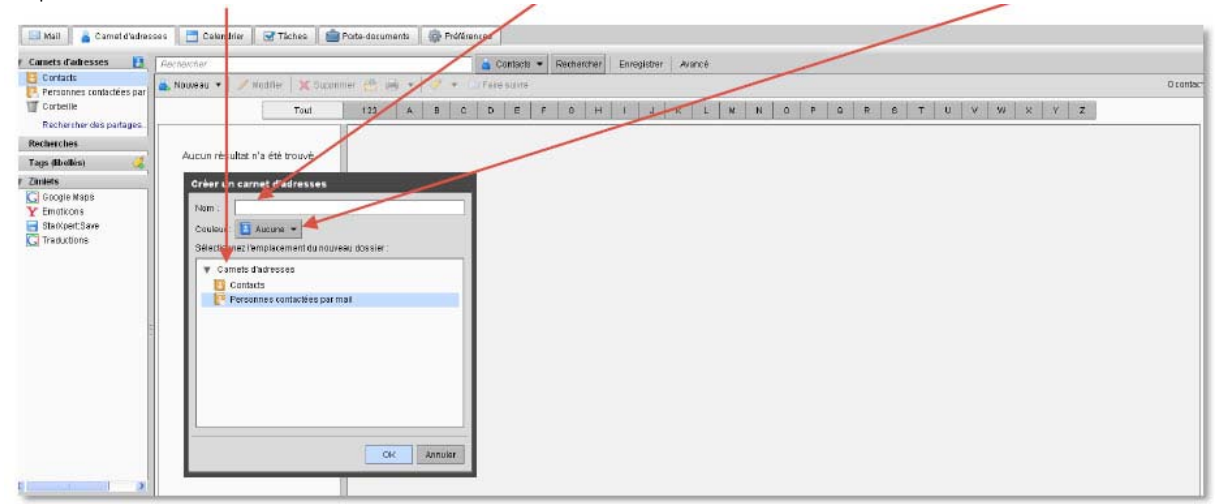

#### 4.6. Modifier un contact

Pour modifier votre contact, vous avec deux façons de procéder : - Soit vous sélectionnez votre contact dans la liste et cliquez sur le bouton **Modifier** de la barre d'outils.

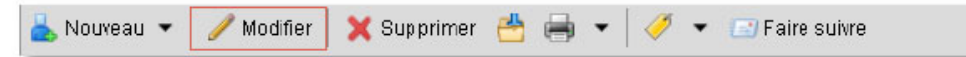

- Soit vous double cliquez sur votre contact, sa fiche apparaît et vous pouvez procéder aux modifications.

4.7. Supprimer un contact, un groupe ou un carnet d'adresses

Pour supprimer votre contact, groupe ou carnet d'adresse, vous avec deux façons de procéder :

- Soit avec le bouton Supprimer dans la barre d'outils.

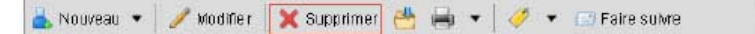

- Soit en faisant un clic droit sur votre contact et sélectionnez Supprimer.

| Rechercher mails.                                                                                                    | t One                                                                         |                                    | Endroit : 💽 Personnes contactées par mai |
|----------------------------------------------------------------------------------------------------|-------------------------------------------------------------------------------|------------------------------------|------------------------------------------|
| Refracte and code     Nouveau mail (nm)     Anouveau mail     Nouveau mail     Modifier contact     Differ subre contact | testone@whitehatmail.tr<br>accelecer<br>13 rue des passants<br>quelque at 320 | Adresse mai<br>Portubilo<br>Printi |                                          |
| Contact du tag  Superimer (Besispace) Ceptacer (g) Deptacer (g) Imprimer (g)                                             |                                                                               | CUTABULER R                        |                                          |

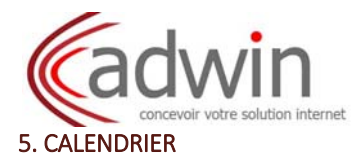

# 5.1. Présentation du calendrier

Sélectionnez l'onglet **Calendrier**, afin d'accéder à votre agenda ou en cliquant sur le mini calendrier.

| Rechercher              |                                      | Rendezvoue · Rethenher Enregistrer | Mance       |               |
|-------------------------|--------------------------------------|------------------------------------|-------------|---------------|
| tendrier (1)            | u 🔹 🧲 Actualiser 🛛 💥 Supprimer 😁 🖼 🗌 | 🥑 🔹 📑 Aujourdhul 📑 Affichage 🔹 🛛 📿 |             | 🦛 2517 - 2817 |
| so 2011                 | Lun 25 Jul                           | Mar 28 Jul                         | Ner 27 Juli | Jeu 20 Jul    |
| 45 00.00                |                                      |                                    |             |               |
| (lés) 🥝                 |                                      |                                    |             |               |
| 05.00                   |                                      |                                    |             |               |
| e Maps                  |                                      |                                    |             |               |
| 008 10:00               |                                      |                                    |             |               |
| ertSave                 |                                      | 0                                  |             |               |
| t1:00 -                 |                                      | 9                                  |             |               |
|                         |                                      |                                    |             |               |
| Mid                     |                                      |                                    |             |               |
|                         |                                      |                                    |             |               |
| 13:00                   |                                      |                                    |             |               |
| 1400                    |                                      |                                    |             |               |
| 14.00                   |                                      |                                    |             |               |
| 15:00                   |                                      |                                    |             |               |
|                         |                                      |                                    |             |               |
| 16:00                   |                                      |                                    |             |               |
|                         |                                      |                                    |             |               |
| 17.00                   |                                      |                                    |             |               |
|                         |                                      |                                    |             |               |
| 18.00                   |                                      |                                    |             |               |
| ilet 2011 + ++          |                                      |                                    |             |               |
| er Jau Ven SamEkm 19:00 |                                      |                                    |             |               |
| 5 7 8 9 10              |                                      |                                    |             |               |
| 3 14 15 16 17 20:00     |                                      |                                    |             |               |
| 0 21 22 23 24           |                                      |                                    |             |               |

- (1) Présentation des différents calendriers
- 2 Barre d'outils
- 3 Agenda
- (4) Mini calendrier

#### 5.2. Créer un nouveau rendez-vous

# 5.2.1. Simple

Allez à la date votre rendez-vous et glissez la souris dans la tranche horaire correspondante. Une fenêtre d'ajout de rendez-vous apparaît, vous pouvez la compléter : sujet, endroit, affichage, etc...

| r Calendriers 📑                                                                                         | Fechercher                                                         |                         | R                                      | Rendez vous · Recharcher                                                                                                    | Enregistrer Avancé |            |             |                 |
|----------------------------------------------------------------------------------------------------|--------------------------------------------------------------------|-------------------------|----------------------------------------|----------------------------------------------------------------------------------------------------|--------------------|------------|-------------|-----------------|
| Calendriar                                                                                              | Picuveau ·                                                         | • C Adualiser 💥 Bupprim | er 😁 🖶 🧳 👻 🛅 🕷                         | ijourdhui 📑 Affichage 🔻                                                                                                    |                    |            |             | 🖕 25/7 - 31/7 📫 |
| Rechencher des partages                                                                                 | 2011                                                               | Lun 25 Juli             | Mat 26 Jul                             | Mer 27 Jul                                                                                                    | Jeu 28 Jul         | Ven 29 Jul | Sam 30 Juli | Dim 31 Juli     |
| Recherches                                                                                              |                                                                    |                         | Ĩ                                      |                                                                                                    |                    |            |             | 1               |
| Tags (libellés) 🥳                                                                                       | 00:00                                                              |                         |                                        |                                                                                                    |                    |            | ĺ           | 0               |
| Znikols     Cooper Maps     Cooper Maps     Finduces     Starbjent Staa     Traductions     Traductions | 00.00<br>10.00<br>11.00<br>Mid<br>12.00<br>14.00<br>15.00<br>18.00 |                         | 920<br>Noteenar resolucitions<br>12230 | OuickAdd Ajout raph<br>DuickAdd Ajout raph<br>Endants<br>Datantas<br>Oalendars<br>Heure de Shut<br>Felpfer: Aucur<br>Rapee: 30 mi | is de rendez-vous  | Kale +     |             |                 |
| ¢                                                                                                    | 18:00                                                              |                         |                                        | Plus de détails                                                                                                    | ок                 | Armaler    | -           |                 |

# 5. CALENDRIER

5.1. Présentation du calendrier

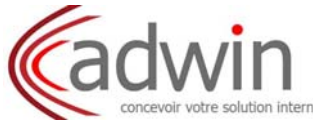

Sélectionnez l'onglet **Calendrier**, afin d'accéder à votre agenda ou en cliquant sur le mini calendrier.

| Recheveder                                           |                                  | Rendez vous + Rechercher Enregistrer / | vancë       |              |
|------------------------------------------------------|----------------------------------|----------------------------------------|-------------|--------------|
| Calendrier (1)                                       | C'Actualiser 🔀 Guppermer 🐣 📾 🛷 🕶 | 📑 Aujourdhui 🚍 Afichaga 🔹 🛛 (2)        |             | 🦛 2577 - 280 |
| 2011 2011 Anno 2011                                  | Lun 25 Jul                       | Mar 26 Jul                             | Ner 27 Juli | Jeu 28 Jul   |
| Ches 08:00                                           |                                  | 1                                      |             |              |
| bellés) 💰                                            |                                  |                                        |             |              |
| 00.00                                                |                                  |                                        |             |              |
| gle Maps                                             |                                  |                                        |             |              |
| Acons 10:00                                          |                                  |                                        |             |              |
| fuctions 11:00                                       |                                  | 3                                      |             |              |
| Nic                                                  |                                  |                                        |             |              |
| 13:00                                                |                                  |                                        |             |              |
| 14:00                                                |                                  |                                        |             |              |
| 15:00                                                |                                  |                                        |             |              |
| 18.00                                                |                                  |                                        |             |              |
| 10.00                                                |                                  |                                        |             |              |
| 17.00                                                |                                  |                                        |             |              |
| (4) 18:00                                            |                                  |                                        |             |              |
| Juilet 2011  Hur Jay Van Sam Cime 19:00              |                                  |                                        |             |              |
| 25 30 1 2 3<br>6 7 8 8 10<br>13 14 15 16 17<br>20:00 |                                  |                                        | E E         |              |
| 20 21 22 23 24                                       |                                  |                                        |             |              |

- 1 Présentation des différents calendriers
- 2 Barre d'outils
- 3 Agenda
- (4) Mini calendrier

# 5.2. Créer un nouveau rendez-vous

## 5.2.1. Simple

Allez à la date votre rendez-vous et glissez la souris dans la tranche horaire correspondante. Une fenêtre d'ajout de rendez-vous apparaît, vous pouvez la compléter : sujet, endroit, affichage, etc...

| r Calondriors 🛅           | Rectentier |                          |                      | Rendez-cous - Rechercher                                                                                                    | Enregistrer Avancé            |             |             |               |
|---------------------------|------------|--------------------------|----------------------|----------------------------------------------------------------------------------------------------|-------------------------------|-------------|-------------|---------------|
| Calendrier                | Nouveau ·  | - 🥑 Actualiser 🛛 💥 Guron | mer, 🏤 😸 🛛 🖌 - 🛛 🖽 🖊 | ujourdhui 📑 Affichage 🔹                                                                                                    |                               |             |             | 💠 25/7-31/7 💼 |
| Parkenher des nationes    | 2011       | Lun 25 Jul               | Mar 26 Jul           | Mer 27 Jul                                                                                                    | Jeu 20 Jul                    | Ven 29 Juli | Sam 30 Juli | Dim 31 Juil   |
| Recherches                |            |                          |                      |                                                                                                    |                               |             |             |               |
| Tags (Ilbellés) 🥳         | 00.80      |                          |                      |                                                                                                    | ĺ                             |             |             |               |
| / Ziméets                 |            |                          |                      |                                                                                                    |                               |             |             |               |
| Gaogle Maps<br>Y Emotions | 09.06      | Ø                        | 14.101               |                                                                                                    |                               |             |             |               |
| G StarKpert Save          | 10:00      | ā                        | Nonvoau rendoz-vors  |                                                                                                    |                               |             |             |               |
|                           | 11:00      |                          |                      | OulekAdd Ajout rapid                                                                                                    | le de rendez-vous             |             |             |               |
|                           | Mid        |                          |                      | *Sujet:                                                                                                    |                               |             |             |               |
|                           | 13.00      | V                        | 13:30                | Affichage : 00                                                                                                    | upi • Narquer comme           | Public •    |             |               |
|                           | 14:00      | -9                       | 4                    | Calendrier: Calendrier: Calend | alendrier •                   |             |             |               |
|                           | 15.00      |                          |                      | Heure de fin 26/7/2                                                                                                    | 011 • @ 13:30                 | •           |             |               |
|                           | 16:00      |                          |                      | Répéter Aucun<br>Roppet 30 mir                                                                                                    | e • • utes aront • Configurer |             |             |               |
|                           | 17:00      | _                        |                      | Plus de cétais                                                                                                    | OK                            | Annuler     |             |               |
|                           | 18:00      |                          |                      |                                                                                                    |                               |             |             |               |

## 5.2.2. Détaillée

Cliquez sur Nouveau et une fenêtre détaillée s'affiche.

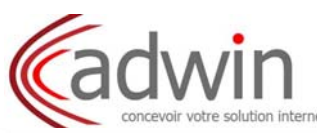

| foraites suggèrès ()<br>• • Juilles 2011 • • •<br>Lus Martean Jou Ven Cam Den                                                                                                    | Enregistrer ettermer 🔯 Anruler 🖉 Jendre 🦛 Ingeliner 🌋 Vénter fortiegingete 🔡 Permat + 🍘 Options + |                                                                                                    |
|----------------------------------------------------------------------------------------------------|---------------------------------------------------------------------------------------------------|----------------------------------------------------------------------------------------------------|
| 6       27       39       29       30       1       2       3         7       4       5       6       7       8       9       10         8       11       12       13       14       15       16       17         8       18       18       20       21       22       23       24         0       25       26       27       28       23       30       31         1       1       2       3       4       6       6       7 | Participanti         2           Enduct         3                                                 | Afficher Southaff<br>Afficher Southaff<br>Afficher Southaff<br>Indepéter Auszune<br>(7) Rappat 30 minutas avant<br>Configurer |
| Afficher suggestions pour<br>26 Juil                                                                                                    | Affchage 🚺 Occupit 👻 🔄 Calendrier 👻 📄 Pitrié 🛞                                                    |                                                                                                    |
|                                                                                                    | Times Now Remain + 3 (12ph + § + 🖹 + 🗮 + 🗮 + 🖬 + 🖌 C I X 🖉 🖉 🖬 + 🎯 T + 🔤 + 🥥 +                    |                                                                                                    |
|                                                                                                    | 9                                                                                                 |                                                                                                    |

1 Sujet : donnez un titre à votre rendez-vous

2 Participants : invitez des contacts en le renseignant avec les adresses de messagerie de votre carnet d'adresses ou tapez directement les adresses mail

3 Endroit : indiquez le lieu du rendez-vous (salle, adresse, ville, etc...) ou sélectionnez dans les ressources existantes du serveur Zimbra

(4) Début – Fin : programmez les pages horaires du rendez-vous (peut être sur plusieurs jours)

5 Toute la journée : mettez votre rendez-vous pour la journée, il suffit de cocher la case correspondante

6 Répéter : programmez des rendez-vous à répétition, que vous pouvez aussi personnaliser

7 Rappel : paramétrez une alarme qui vous rappel votre rendez-vous à venir

8 Affichage : sélectionnez l'affichage de votre rendez-vous (libre, occupé, hors de bureau, à confirmer), sur le calendrier de votre choix si vous en possédez plusieurs et de le rendre privé (ne peut se voir même en calendrier partagé)

9 Fenêtre de commentaires : vous permet d'ajouter des notes pour plus de précision à votre rendez-vous

# 5.3. Partager le calendrier

Clic droit Calendrier sur et sélectionnez Partager le calendrier.

| Calendriers        | Fiectercher                               | Rendez-nos • Rechercher                                                                                                    | Enregister Avancé |            |             |                 |
|--------------------|-------------------------------------------|----------------------------------------------------------------------------------------------------|-------------------|------------|-------------|-----------------|
| Calendrier         | Partager la calendrier                    | iser 🗙 Substituter 📩 🖶 🧭 - 📑 Autouraftut 📑 Afichage •                                                                                                    |                   |            |             | 🖕 25/7 - 31/7 📫 |
| Rechercher de 🕺    | Supprimer (Becksp                         | ace) 25 Jul Mov 22 Jul                                                                                                    | Jeu 38 Jul        | Ven 29 Jul | Bam 38 Juli | Dan 31 Juli     |
| Recherches 🛃       | Éditer propriétés                         | Non Calebra                                                                                                    |                   |            |             |                 |
| Tags (Moellás) 🛛 💆 | Recharger<br>Ouwir dans une nouvalle fenå | 10 Pattyer met C Micchest et anne en effertes<br>10 Outre et al. (1990) - Micchest et anne et al. (1990) - Micchest et al. (1990) - Micchest et al. |                   |            |             |                 |
| C Google Maps      | 09:00                                     | O Paula (ectare stude, pac de mot degresa)                                                                                                    |                   |            |             |                 |
| Y Emoticons        | 10.00                                     | Advesso mul                                                                                                    |                   |            |             |                 |
| G Traductions      | 11.00                                     | Anome     Nutree     Notesen     Notesen     Notesen     Notesen     Notesen     Notesen     Notesen     Notesen     Notesen     Notesen     Notesen     Notesen     Notesen     Notesen     Notesen     Notesen                                                                                                    |                   |            |             |                 |
|                    | Mid                                       | Rubruarto os los all'astruas à sensible mas     Indexense prise.                                                                                                    |                   |            |             |                 |
|                    | 13:00                                     | Maal<br>Revoluer un m44 stantpert •                                                                                                    |                   |            |             |                 |
|                    | 14:00                                     | Presumance to mail and allowed attitute virtue state, to com of Pobert<br>markage, all a submit tower que virce and canadation aux<br>deals attitutes all (all new state in) deal informations de concentre.                                                                                                    |                   |            |             |                 |
|                    | 15.00                                     | 188.<br>Proz portectos sus autens d'accident é carcitata integras Second 1911.<br>C.S. Acquisites enternales al aportectoratori Calaccita<br>Marinego, teles altres enternales e al aportectoratori (Calaccita)                                                                                                    |                   |            |             |                 |
|                    | 15.00                                     | CH AVALOR                                                                                                    |                   |            |             |                 |
|                    | 17.00                                     |                                                                                                    |                   |            |             |                 |

Indiquez l'adresse mail du ou des contacts avec le(s)quel(s) vous voulez partager votre calendrier. Sélectionnez le rôle que vous voulez attribuez : Visionneur, Gestionnaire ou Admin.

# 5.4. Créer un calendrier personnalisé

Faire un clic sur l'icône **+Nouveau**, renseignez le nom de ce calendrier, choisissez une couleur.

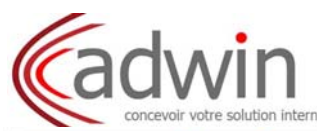

| Calendriers              | Recheichei                                                                  |             |                              | Rendez-vous • Rechercher Ei   | rregister Avencé |            |            |             |
|--------------------------|-----------------------------------------------------------------------------|-------------|------------------------------|-------------------------------|------------------|------------|------------|-------------|
| Calendrier               | 🛅 Nouvesu 👻 🧭 Actualiser 💥 Bupprimár 🔄 🚔 🛷 👻 🗖 Aujourfhal 📑 Africhage 👻 🦛 👔 |             |                              |                               |                  |            |            |             |
| Rechercher des parlages. | 2011                                                                        | Lun 25 Juli | Mar 26 Jul                   | Mer 27 Jul                    | Jeu 28 Jul       | Ven 29 Jul | Bam 30Juli | Dim 31 Juli |
| Recherches               |                                                                             |             |                              |                               |                  |            |            |             |
| Tags (libellés) 🥳        | 00:00                                                                       |             |                              |                               |                  |            |            |             |
| Zimilets                 | 09:00                                                                       |             | -                            |                               |                  |            |            |             |
| YEmoticons               |                                                                             |             | Créer un calendrier          |                               |                  |            |            |             |
| Star/Opert/Save          | 10:00                                                                       |             | Nom:                         |                               |                  |            |            |             |
|                          | 11:08                                                                       |             | Couleur : Couleur -          |                               |                  |            |            |             |
|                          | Mid                                                                         |             | Exclure ce calendrier pour l | le rapport des disponibilités |                  |            |            |             |
|                          | 13:00                                                                       |             | Bynchroniser les rendez-vo   | us avec le calendrier distant |                  |            |            |             |
|                          |                                                                             |             | ÷                            | 0K Annuler                    |                  |            |            |             |
|                          | 14.00                                                                       |             |                              | Constants Constants           |                  |            |            |             |
|                          | 15.00                                                                       |             |                              |                               |                  |            |            |             |

## 5.5. Vue des divers calendriers

Vous pouvez sélectionner les rendez-vous des calendriers que vous voulez afficher, en cochant juste ceux qui vous intéressent.

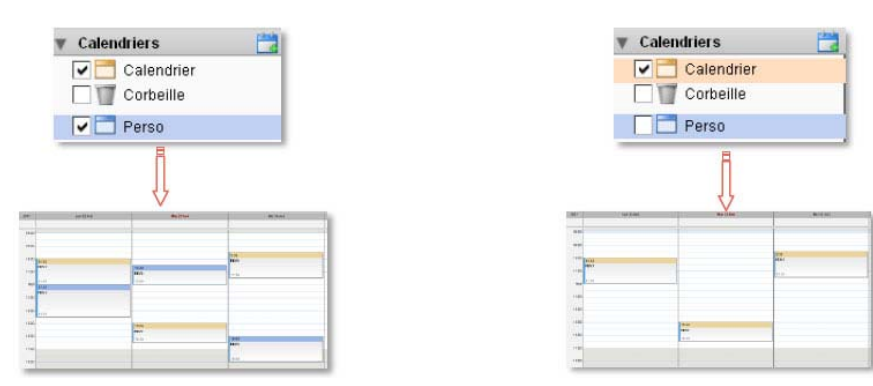

## 5.6. Suppression d'un calendrier

Pour supprimer votre calendrier, vous avec deux façons de procéder : - Soit avec le bouton **Supprimer** dans la barre d'outils.

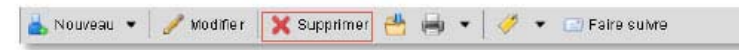

- Soit en faisant un clic droit sur votre calendrier et sélectionnez Supprimer.

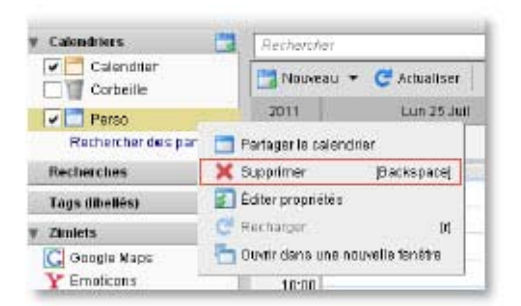

ATTENTION : Seul, votre propre calendrier est impossible à supprimer

# 6. TACHES

# 6.1. Présentation des tâches

Sélectionnez l'onglet **Tâches**, afin d'accéder à votre liste de tâche.

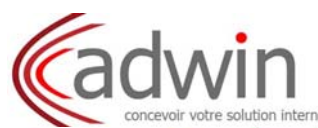

|                              | tachart fait                                  | Täches • Rechercher Erregister Avancé               |      |                      |
|------------------------------|-----------------------------------------------|-----------------------------------------------------|------|----------------------|
| Corbeille                    | 🕐 Neuseau 🔹 🍠 taulitar 👷 Gappelerar 🥐 🛶 + 🕑 🔸 | 🖸 Filterpar + 🔛 Maidaercommetaminis 🔚 Affichage + 🍘 |      | 4=                   |
| Táches Rathersteine natharas | ] 🍼 🕇 🥔 Obiet                                 |                                                     | Etat | % effectués Échéance |
| echerches                    | Cliquez pour ejouter une nouvelle têche       |                                                     |      |                      |
| ags (thoties) 🛛 🧔            |                                               |                                                     |      |                      |
| miets                        |                                               | Aucun résultat n'a été trouvé                       |      |                      |
| Ooogle Maps                  |                                               |                                                     |      |                      |
| Emoticona                    | (3)                                           |                                                     |      |                      |
| Starkpert Bave               |                                               |                                                     |      |                      |
| I maducations                |                                               |                                                     |      |                      |
|                              |                                               |                                                     |      |                      |
|                              |                                               |                                                     |      |                      |
|                              |                                               |                                                     |      |                      |
|                              |                                               |                                                     |      |                      |
|                              |                                               |                                                     |      |                      |

- 1 Liste des tâches
- 2 Barre d'outils

3 Liste des tâches

# 6.2. Créer une nouvelle tâche

Cliquez sur et la fenêtre de création d'une nouvelle tâche apparaît.

| Erregisoer L                                                                           | 3 Annuler 🛛 🖉 Jolndre 🔚 kronimer 🛣 Vénifier l'ochographe 🛛 💐 Forr | 198 ·                                                                                                    |
|----------------------------------------------------------------------------------------|-------------------------------------------------------------------|----------------------------------------------------------------------------------------------------|
| stile<br>sc<br>sc-schardss parkages.<br>Ités<br>salkist di Priorté<br>Liste des tiches | burnal *                                                          | Progressien           2         Ehzt         Nan jancé(z)         •         0 %.         •           Date da tiébut         •         •         0 %.         • |
| de Maps<br>In Crin<br>Goot II ave<br>Xill bro<br>Timus New Ram                         | an • 3(12pộ • ġ • 至 •   ☆ • ඞ •   ¢ / 호   ģ                       | Kapper ∐ (3////01) * (1500 *<br>Configurer                                                                                                    |
|                                                                                        |                                                                   |                                                                                                    |
| Aufler 2011 • ••<br>Her Janu Ven Barn Darn<br>29 30 1 2 3                              |                                                                   |                                                                                                    |

1) Détail : donnez un nom à votre tâche, précisez son lieu, son degré d'importance, sa priorité et à quelle liste de tâche vous voulez la rattacher

2 Progression : définissez son état (manuellement) avec son pourcentage d'avancement, sa date de création, sa date d'échéance et un rappel (alarme qui vous permet

3 Fenêtre de description de la tâche : détails et/ou description de la tâche

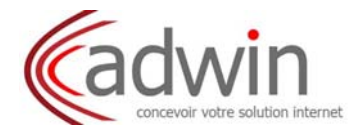

# 6.3. Modifier une tâche

Vous pouvez à tout moment modifier votre tâche, car cette dernière évolue suivant le travail accompli. Vous pouvez mettre à jour : sa progression, sa date d'échéance, etc...

| 🐸 📑 Ervegister 🔀 Annuler 🥒 Joindre 🖮 Ironimer 🌋 Vérlier | forhographe 🛛 🔡 Format 💌 |                      |                    |        |
|---------------------------------------------------------|--------------------------|----------------------|--------------------|--------|
| Détails                                                 | Progression              | 0                    | 326                | 201.02 |
| rcherdes patages. * Sujet: voyage d'affaires            | État :                   | En cours.            | ♥ 20 %             | *      |
| es Endroit                                              | Date de début            | 21/0001              | 5.N.M.             | 0.96   |
| Rés) 🦪 Priorté Marriel +                                | Date of group            |                      |                    | 10%    |
| Links dies Hickory Thinken w                            | Date d'échéance :        | 13/8/2011            |                    | 20 %   |
| Maps                                                    | Rappel :                 | 21/7/2011 Lun Mar 10 | er Jeu Ven Sem Den | 30 %   |
| ana                                                     |                          | Configurer 1 2 3     | 4 5 6 7            | 4D %   |
| ant Save                                                |                          | 8 9 1                | 0 11 12 13 14      | 50%    |
| Times New Roman + 3(12pt) + § + 🖹 + 🖽 +                 | · C / S 🖉 - 🕂 - 🔍 🤤 -    | 22 23 2              | 1 18 19 20 21      | 70.%   |
| Vérifier nassenant                                      |                          | 29 30 3              | 1 1 2 1 4          | 80 %   |
| funde passepure                                         |                          | 5 6 7                | 8 9 10 11          | 90 %   |
| réserver avion                                          |                          |                      |                    | 100.%  |
| réserver hôtel                                          |                          |                      |                    |        |
| <ul> <li>réserver voiture de location</li> </ul>        |                          |                      |                    |        |

# 6.4. Créer une nouvelle liste de tâches

Faire un clic sur l'icône +Nouveau, renseignez le nom de cette tâche, choisissez une couleur.

| # Taches                                                               | Richarchar                         | 🛃 Täches = Red                                                                                      | nenther Enregistrer       | Avancé              |      |             |          |
|------------------------------------------------------------------------|------------------------------------|----------------------------------------------------------------------------------------------------|---------------------------|---------------------|------|-------------|----------|
| Corbeille     Táches     Rechercher des partages.                      | Roweau • / Modifier   💥 Glappinner | 🛃 🛤 +   🧳 +   🔛 Fibror par +   🖼                                                                    | Mariguer commit beervisid | Affichage +         | État | % effectuée | Cchéance |
| Recherches                                                             | Cridate boar stearer alle nooren   | 1.14.0.112                                                                                          |                           |                     |      |             |          |
| Zmléts<br>Goode Maps<br>Y Enalterna<br>Bhaftopett 2xe<br>C Traductions |                                    | Gréer une liste de tâches<br>Nam<br>Cauleur D'Axane +<br>Dynchronner list tiches à partr du service | tistant () Ca()           | tat n'à été trouvé. |      |             |          |

# 6.5. Partager une liste de tâches

Clic droit sur Tâches et sélectionnez Partager une liste de tâches.

| Fichers E Fecherster                                                                                | 🛃 Täches 🍝                                                                                                    | Rechercher Erregister Avancé           |      |     |
|----------------------------------------------------------------------------------------------------|----------------------------------------------------------------------------------------------------|----------------------------------------|------|-----|
| Corbelle Neuwau •<br>Taches<br>Rethers Partager une liste de fáches<br>Partager une liste de fáches | Vidation 🗙 Supprimer 📩 🥧 🔹 🖉 🔹 🚺 Filterbar •<br>Ottel                                                                                                    | 📝 Mangueroomma termina   🔲 Affichage 👻 | Êtat | 🌾 📫 |
| Recharder of applications (1996)                                                                    | C Programmer and a set of the set of the se | Aucun résultat n'a été trouve.         |      |     |

Indiquez l'adresse mail du ou des contacts avec le(s)quel(s) vous voulez partager votre liste de tâches. Sélectionnez le rôle que vous voulez attribuez : Visionneur, Gestionnaire ou Admin.

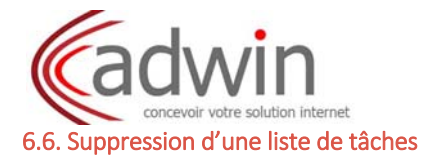

Pour supprimer votre calendrier, vous avec deux façons de procéder :

- Soit avec le bouton **Supprimer** dans la barre d'outils.

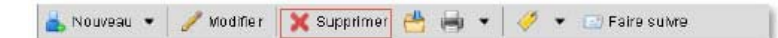

- Soit en faisant un clic droit sur votre calendrier et sélectionnez Supprimer.

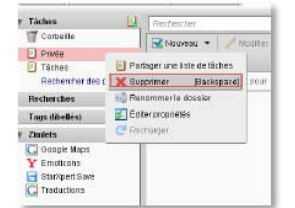

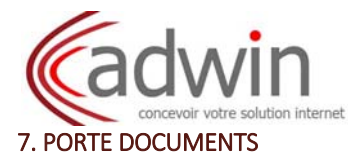

# 7.1. Présentation du porte-documents

Sélectionnez l'onglet **Porte-documents**, afin d'accéder à votre agenda.

Il existe 3 types d'affichages concernant la fenêtre du porte-documents, à choisir dans Affichage:

#### - Panneau d'aperçu en bas

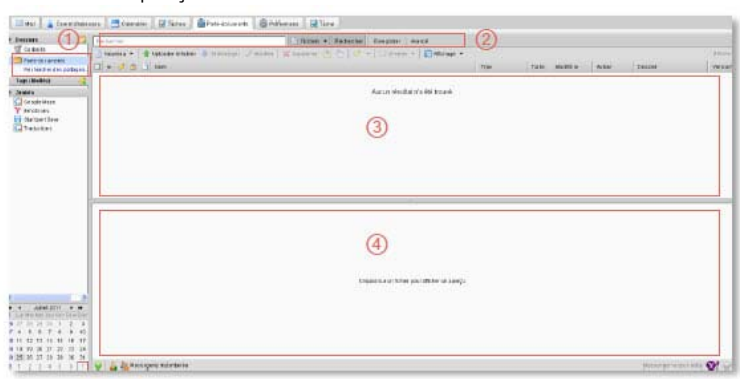

#### - Panneau d'aperçu à droite

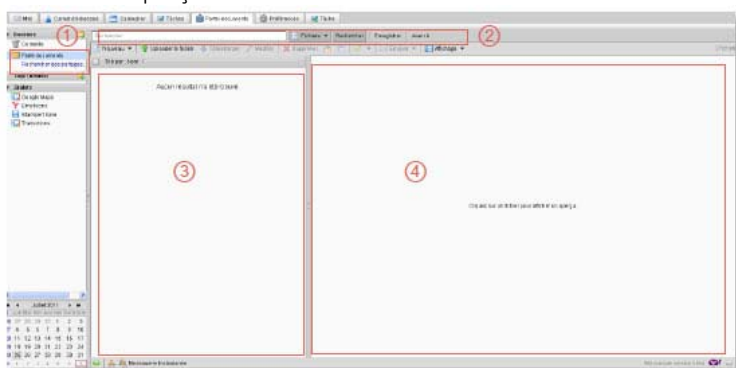

## - Panneau d'aperçu désactivé

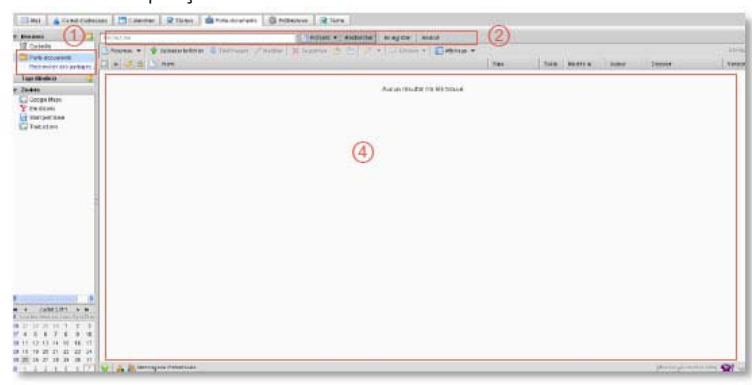

- 1 Dossier porte documents
- 2 Barre d'outils
- 3 Affichage du document, pour les formats image
- 4 Détails du document (taille, date de modification, auteur, etc...)

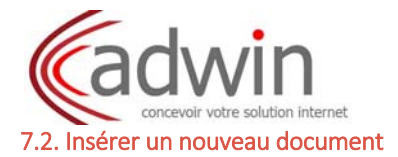

Pour insérer un nouveau document, vous avec deux façons de procéder :

| if it agains in the       | nghitus etherus                         |                        | Come verscrite |
|---------------------------|-----------------------------------------|------------------------|----------------|
| iteriaras + 201as + 5 + E | • = = = = = + + + + + + + + + + + + + + | 145 · 15 · - 4 · 1 · 1 |                |
|                           |                                         |                        |                |
|                           |                                         |                        |                |
|                           |                                         |                        |                |
|                           |                                         |                        |                |
|                           |                                         |                        |                |
|                           |                                         |                        |                |
|                           |                                         |                        |                |
|                           |                                         |                        |                |
|                           |                                         |                        |                |
|                           |                                         |                        |                |
|                           |                                         |                        |                |
|                           |                                         |                        |                |
|                           |                                         |                        |                |
|                           |                                         |                        |                |
|                           |                                         |                        |                |

Vous pouvez créer un document texte et/ou insérer un document existant (une image, fichier texte, etc...). Une fois votre document sélectionné, cliquez sur **Enregistrer** ou **Enregistrer et fermer**.

## - Soit avec Uploader le fichier

| t finant Ca                                                |                                 | (Situat + Section) Inspins Part                                                                                                    |                 |
|------------------------------------------------------------|---------------------------------|----------------------------------------------------------------------------------------------------|-----------------|
| Total and the second second                                | Contract of Statisticity States | n Frank (Round A. 2017) - Change (Babay) - An An                                                                                                    | ( name ( name ) |
| Proprietorio II<br>200411<br>Control Harris<br>V Francesco |                                 | 3.445 (\$4.8010.00 \$6.860)                                                                                                    |                 |
| Annotation<br>Constant                                     |                                 | Opportable a special control and a special special spe |                 |
|                                                            |                                 | Reason - Calenda dava dava na salada a 19.0                                                                                                    |                 |
|                                                            |                                 | There is in the plan above is any.                                                                                                    |                 |
|                                                            |                                 |                                                                                                    |                 |

Vous pouvez insérer un document existant (une image, fichier texte, etc...). Une fois votre document sélectionné, cliquez sur **Enregistrer** ou **Enregistrer et fermer**.

## 7.3. Créer un nouveau porte-documents

Faire un clic sur l'icône +Nouveau Dossier, renseignez le nom du porte document, choisissez une couleur.

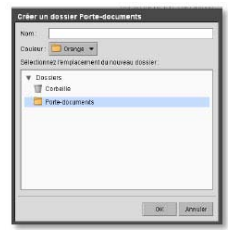

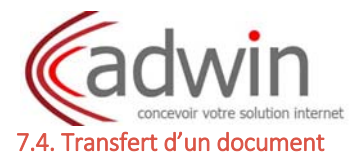

Sélectionnez le fichier et cliquez sur le bouton **Dossier (flèche bleue)**, puis sélectionnez le dossier dans lequel vous voulez le transférer.

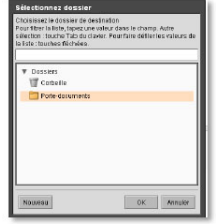

Vous pouvez aussi créer directement un nouveau dossier dans lequel vous transférerez votre fichier.

# 7.5. Partage du dossier

Clic droit sur Tâches et sélectionnez Partager dossier.

|                            | Rechercher              | Fichiers + Rechercher Enregister Avancé                                                                                                    |             |           |          |         |                 |          |
|----------------------------|-------------------------|----------------------------------------------------------------------------------------------------|-------------|-----------|----------|---------|-----------------|----------|
| Corbeille                  | 🕒 Nouveau 👻 😭 Upi       | isaderle fohier 🐥 Tékécharger 🥒 Modifier 🛛 🗙 Supprimer 🎂 🛅 📝 🔹 🗔 Envoyer 🔹 目                                                                                                    | Affichage • | 1. Second | manife   | Dana    | 1               | f fichia |
| Frechercher des p          | el C Nouveau dossier    | Preprides du partaja<br>Non: Table                                                                                                    | Image JPE0  | 1 BG kg   | GIB/2011 | testone | Forte-documents | 1        |
| T Zindets                  | ¥ Supprimer (Backspace) | Pelager mit (2014) data data se se segara para cancera<br>O fonda se interna social<br>O Factor entre social data data se segara para data data data data data data data d                                                                                                    |             |           |          |         |                 |          |
| Y Enotions - StarkyertSave |                         | Advesse stall                                                                                                    |             |           |          |         |                 |          |
|                            |                         | Not<br>Therman are not a transformed to the new same in the total<br>instantiations of the state of the new same are as to be total<br>instantiations of the state of the new same are as to be total<br>instantiations of the state of the new same are as to be total<br>instantiations of the state of the new same are as to be total<br>instantiations of the state of the new same are as to be total<br>instantiations of the new same are as to be total<br>instantiations of the new same are as total<br>instantiations of the new same are as total<br>instantiations of the new same are as tot |             |           |          |         |                 |          |
|                            | wallpaper               | URL                                                                                                    |             |           |          |         |                 |          |

Indiquez l'adresse mail du ou des contacts avec le(s)quel(s) vous voulez partager votre liste de tâches. Sélectionnez le rôle que vous voulez attribuez : Visionneur, Gestionnaire ou Admin.

#### 7.6. Supprimer un document

Pour supprimer votre document, vous avec deux façons de procéder :

- Soit avec le bouton Supprimer dans la barre d'outils.

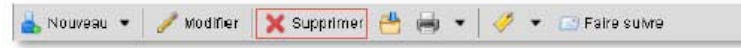

- Soit en faisant un clic droit sur votre document et sélectionnez Supprimer.

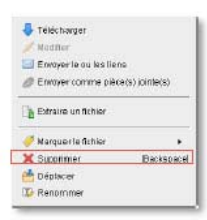

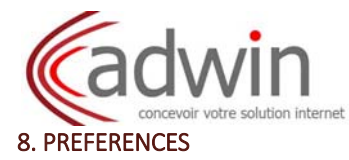

La partie Préférences vous permet de personnaliser votre compte Zimbra et pour cela il se présente sous forme d'onglets correspondants à chaque fonction que nous venons de voir en détail.

## 8.1. Présentation des préférences

Sélectionnez l'onglet **Préférence**, afin d'accéder à votre liste de tâche.

| ences                   | Ferdenber Rechercher Proglatier Avancé                                                                                                    |                               |
|-------------------------|----------------------------------------------------------------------------------------------------|-------------------------------|
| neral I                 | Erradiater 🛛 Annular 📀                                                                                                    |                               |
| Création de mail        |                                                                                                    | (4) Annular les modifications |
| Comptes                 | Options de connevion                                                                                                    |                               |
| Filtreg                 |                                                                                                    |                               |
| net d'adresses          | Mot de passe: Charger la mot de passe                                                                                                    |                               |
| lendrier                | Cennexton avec : 💽 Evoluti (Alad)                                                                                                    |                               |
| tage<br>Mications       | C standard (+1 wf)                                                                                                    |                               |
| esagarie instantanée (X | Thème: Cathone +                                                                                                    |                               |
| sorte#Exporter          | Langue : 👔 trançais +                                                                                                    |                               |
| iets                    | Feiseau boraire par defaut : CMT +01:00 Encellen, Copenhague, Madirit, Paris 👻                                                                                                    |                               |
|                         | 1997 - 1997 - 1997 - 1997 - 1997 - 1997 - 1997 - 1997 - 1997 - 1997 - 1997 - 1997 - 1997 - 1997 - 1997 - 1997 -<br>1997 - 1997 - 1997 - 1997 - 1997 - 1997 - 1997 - 1997 - 1997 - 1997 - 1997 - 1997 - 1997 - 1997 - 1997 - 1997 - |                               |
| 0                       | Recherches                                                                                                    |                               |
| 0                       |                                                                                                    |                               |
|                         | Paramètres de reclierche 1 🔲 inclure le dossier Spann dans les recherches                                                                                                    |                               |
|                         | indure le dossier Carbeille dans les recherches                                                                                                    |                               |
|                         | Langua de sardancia - 🔲 Michaelas functore évoluine dura la barra divide de sectores                                                                                                    |                               |
|                         | complete de recimentante : En valoriter les fonctions envoluées d'ans la partie à prois de recimente                                                                                                    |                               |
|                         |                                                                                                    |                               |
|                         | Autre                                                                                                    |                               |
| 40072011 + m            | Dellement : 30 + objets récupérés lots du déllement                                                                                                    |                               |
| r Nei Jeu Ves Gam Dirh  | Sélection 🗵 Afficher les cases à cochercep facilitent la sélection des objets dans les listes (exige un rahalchissement de l'affichage)                                                                                            |                               |
| 34667                   | huprimur faille des caractères : 12 pt 💌                                                                                                    |                               |
| 17 18 19 20 21          | All resses electronement: [7] Toujours afficher l'adrosse mail avec les noms                                                                                                    |                               |
|                         |                                                                                                    |                               |

- (1) Panneau d'aperçu des dossiers
- 2 Description du contenu de chaque dossier
- 3 Enregistrement ou annulation des modifications
- (4) Annulation des modifications en cours
- 🖙 Ascenseur

#### 8.2. Général

- Options de connexion

| Mot de passe:    | Changer le mot de nasse                                                                                        |      |      |
|------------------|----------------------------------------------------------------------------------------------------|------|------|
| Connexton avec : | 🕞 Evolué (Alax)                                                                                                |      |      |
|                  | C Standard (HTML)                                                                                              |      |      |
|                  |                                                                                                    | <br> | <br> |
| Thirse 1         | Carbona •                                                                                                    |      |      |
| Langue :         | 🚺 tançais 📼                                                                                                    |      |      |
|                  | and a second second second second second second second second second second second second second second second |      |      |

Il permet de changer :

- Le mot de passe
- le mode de connexion (le mode Ajax permet d'avoir toutes les options)
- Le thème (couleur de votre Zimbra)
- La langue
- Le fuseau horaire

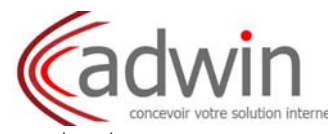

# - Recherches

| Paramètres de recherche : | Inclure le dossier Spam dans les recherches     Inclure le dossier Carbeille dans les recherches |
|---------------------------|--------------------------------------------------------------------------------------------------|
| Langue de recherche :     | 🔲 Afficher les fonctions évoluées dans la barre d'outils de recherche                            |

Il permet d'inclure :

- Le dossier Spam dans les recherches
- Le dossier Corbeille dans les recherches

Il permet d'afficher les fonctions évoluées dans la barre d'outils de recherche

| 🥔 Pièce jointe 🔝 Basique | 📑 Date  Demaine | Dossier 🛅 F | iochorche envogistade 🛅 Ta | ile Zzmiets | ► Etat | of Tag (molid) | O Heuro | Tout supprimer | 🗵 Fermar |
|--------------------------|-----------------|-------------|----------------------------|-------------|--------|----------------|---------|----------------|----------|
| Recharche Basique        | 13              |             |                            |             |        |                |         |                |          |
| De:                      |                 |             |                            |             |        |                |         |                |          |
| A ou Cc.                 |                 |             |                            |             |        |                |         |                |          |
| Objet.                   |                 |             |                            |             |        |                |         |                |          |
| Contenu                  |                 |             |                            |             |        |                |         |                |          |
| Rechercher également da  | es le           |             |                            |             |        |                |         |                |          |
| Rachercher également da  | rin la          |             |                            |             |        |                |         |                |          |
| rotelle                  |                 |             |                            |             |        |                |         |                |          |

- Autres

| Autre                            |                                                                                                    |
|----------------------------------|----------------------------------------------------------------------------------------------------|
| Déflement :                      | 00 • objets récupérés lors du déflement                                                                                          |
| Sélection                        | 🔄 Afficharies saces à cother qui facilitent le sélection des objets dans les listes (avigs un rafraichissement de l'Affichage) 👘 |
| Imprimer taille des caractères : | 12pt •                                                                                                    |
| Adresses électroniques:          | 🛃 Toujours afficher l'adresse mail avec les nems                                                                                 |
| Bulles:                          | 😥 Afficheries adresses e mail dans des bulles                                                                                    |
|                                  |                                                                                                    |

Il permet de changer :

- L'affichage du nombre de conversations
- L'affichage de la case de sélection Case cochée

Case décochée

| No       | reau +         | C Actualiser                                                       | 🗙 Sapprine       |  |  |
|----------|----------------|--------------------------------------------------------------------|------------------|--|--|
|          | - 1            | 🧭 🔄 De                                                             |                  |  |  |
|          | 1              | one tes                                                            | t                |  |  |
| •        |                | one tes                                                            | t                |  |  |
| •        |                | one tes                                                            | £                |  |  |
|          |                | one test                                                           |                  |  |  |
| •        |                | one tee                                                            | t.               |  |  |
| NO<br>NO | uleau •<br>1 🥑 | one tes                                                            | K Stappinie      |  |  |
|          | uleau •<br>1 🥑 | one tes<br>C Artualiser                                            | t<br>X Staprimer |  |  |
| NO<br>NO | uesu •<br>t 🥑  | one, tes<br>Artustiser<br>De<br>one, test<br>one, test             | t<br>X Stappdmar |  |  |
|          | resu •<br>t ø  | one les<br>Actualiser<br>1) De<br>one test<br>one test<br>one test | t X Supplimer    |  |  |

- La taille de caractères des mails reçus (par défaut à 12 pt)
- L'affichage de l'adresse mail avec le nom
- L'affichage des adresses mal dans des bulles

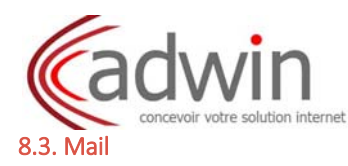

- Affichage des mails

| Tester la présence de nuivearmail chaque :           | imnutes •                                                                                             |  |
|------------------------------------------------------|----------------------------------------------------------------------------------------------------|--|
| Lorsque je clique sur "Actualiser" :                 | Exécuter manechembe par défaut     Actualizer la vue actualite                                        |  |
| Afficher ie mail :                                   | ⊙ Format HTML (s) possible)<br>⊙ Format Tarde                                                         |  |
| Aperçu da mail :                                     | Afficher un extrait du contenu de chaque mail dans la liste des mails :                               |  |
|                                                      | Ocubia-cliquar pour currir la mait dans une novicile fendes                                           |  |
| images :                                             | 🗌 Afflicher les Images automatiquement dans les mails au format HTNL                                  |  |
| rsque ('affiche un mail dans le panneau de lecture : | Le manquer comme lu miniédidement     Le manquer comme lu après     econde s                          |  |
|                                                      | 🔿 Ne pas le marquer comme lu                                                                          |  |
| Lorsque je déplace su supprime un mail :             | <ul> <li>Selectomerte mai suront</li> <li>Selectomerte mai précédent</li> </ul>                       |  |
|                                                      | <ul> <li>Selectionner en fontilion du sens de déplacement (monter/desc endre dans la Toto)</li> </ul> |  |

Il permet de changer :

- Le temps de présence de nouveau mail
- Le paramétrage du bouton Actualiser
- L'affichage du mail (en HTML, vous avez toutes les options)
- L'aperçu du mail (sujet en noir et début du mail en gris)
- Ouvrir le mail dans une nouvelle fenêtre
- L'aperçu des images dans le mail
- Marquer le mail comme Lu ou non
- La sélection du mail suivant son déplacement ou sa suppression
- La recherche de mail par défaut : boite de réception

#### - Réception des mails

| Reception des mails         |                                                                                                    |
|-----------------------------|----------------------------------------------------------------------------------------------------|
| Long for mall arter:        | 🔲 Einstea un zon (hizzezte d'atline) Gual Time zu la plug in Windows Hedaj                                                                       |
|                             | C Achier/Ingential                                                                                                    |
|                             | 🗁 Afficher Erfeisement ile normdis navigatieur                                                                                                   |
|                             | Afficher annerssager die softikaben (eitge Valuat (Storver Muc)                                                                                  |
|                             | Failer subna uma copia à                                                                                                    |
|                             | Entre Unit advance (Intel                                                                                                    |
|                             | 📄 Ma pas gardar da sopie locale das meits                                                                                                    |
|                             | 🗌 Enveymun mail de notituaise à                                                                                                    |
|                             | Frider Like addresse mark                                                                                                    |
|                             | C Broger Lane Hippones audomatique par Inst                                                                                                    |
|                             | Book         2000011         +           Sec.         3450011         +                                                                          |
| faccasé de lecture :        | unitale le region une demande d'accuré d'electare                                                                                                |
|                             | Pite jamais erwyer un as abé de testaan                                                                                                    |
|                             | C Tuldout temper unaccuel de lecture                                                                                                    |
| 12                          | () We definition                                                                                                    |
| Mais envoyés par melanême : | Lingue le regois sinneil envoit par not-mème                                                                                                    |
|                             | © Pharger dans bibdh é révelation<br>□ Pharger dans bibdh é revelation is non contingues dans le stamp À pu dans le mana Cs.<br>○ (parovertenal) |
|                             |                                                                                                    |

Il permet de paramétrer :

- Différentes actions lors de l'arrivée d'un mail : son, activation de l'onglet, faire suivre une copie à une autre adresse mail
- envoyer une notification à une autre adresse mail
- une réponse automatique (message d'absence et sa durée, par exemple)
- L'action lors d'une demande d'accusé
- Le paramétrage lors d'un envoi de mail à soi-même
- Options Spam

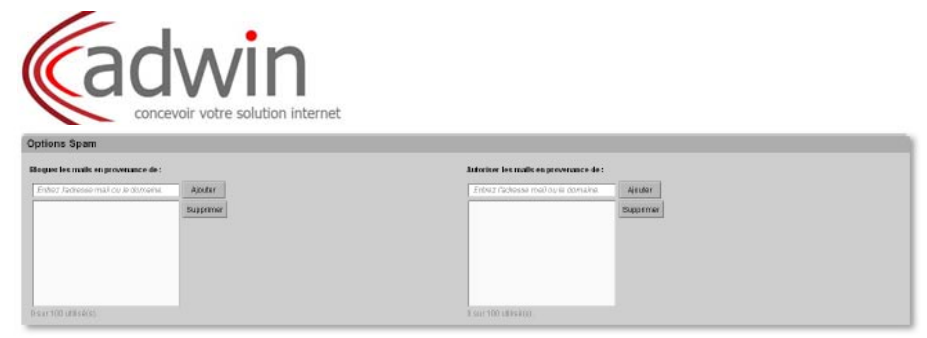

Il permet de bloquer des mails intempestifs via leur adresse. Certaines sociétés utilisent différents adresses mail d'envoi afin d'envahir votre boite de réception.

- Accès à partir d'autres clients de messagerie

| Accès à partir d'autres | clienta de messagerie                                                                                    |
|-------------------------|----------------------------------------------------------------------------------------------------|
| Accès POP:              | (2) Autorisar is bide begannentes bas as mails or contents las anciens mails)                            |
|                         | <ul> <li>Adonse) unquementie takichargement des mats reçus àparte se manierant.</li> </ul>               |
|                         | Alway's and as the state of an experiment of the section of the provided to be a which there in the box. |

Il permet d'autoriser au téléchargement de mails d'un compte POP

#### 8.3.1. Création de mails

| Créer des mails                              |                                                                                                    |
|----------------------------------------------|----------------------------------------------------------------------------------------------------|
| Crier :                                      | ⊙ fornal VIU. Police: Trave Sevenan • Table: 12 pl. • Castor:                                             |
| Paramitrus :                                 | 🖂 Chenglieber aufgreuktgammerf is bread ken des en afte en sahe en samen die privilitier                  |
|                                              | Páschale/Tisis/Kivi és utilisant le format Durnel (arigina)                                               |
|                                              | 🗖 Tacjaans overti stemtsveike/insiste poor onierus mal                                                    |
|                                              | 🖂 Veifiliation urthographique skil pitche anni tout envol de mail.                                        |
|                                              | 🖂 minigalite una coma dans te dossar minipala                                                             |
| Pépundre Pépundre à tous :<br>Faire saivre : | Longa je de lands ja mil :<br>Instanlematistipati • Chiker i nardele er Bes<br>Longa je de lands ja mil : |
|                                              | hukaulamatlanginal 🔹 🗖 Uthor angréha. 🖂 indaré sa se-bita                                                 |
| Préfics :                                    | Fridas des multi techa :                                                                                  |
|                                              | 0+ 01                                                                                                    |
|                                              |                                                                                                    |
| B'autras options de caéation de              | multipensent dira doffmise dans tapage das comptos.                                                       |

Il permet :

- Choisir le format : texte ou HTML (options)
- Personnaliser votre mail : styles, taille et couleur des caractères

• Paramétrer des actions automatiques durant la création du mail : enregistrement automatique d'un brouillon, vérification de l'orthographe, etc ...

• Conditionner le mail de réponse : inclure le mail original ou non

Choisir le préfixe

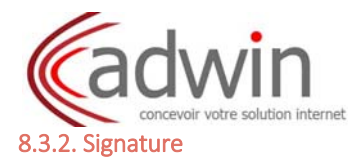

Vous pouvez créer une signature automatique dans vos mails.

|                 | Nom: Signature #1                                                                                                    |                                | Porreat Sedar Streptor |
|-----------------|----------------------------------------------------------------------------------------------------|--------------------------------|------------------------|
| ignilus #I      | TRVT 000<br>Rigostatas<br>tai : XX-XX-XX-XX                                                                                                    |                                |                        |
| Knumb simular C | and the second second se | detected a contract use of ant | Navinary Dia           |

Donnez un nom, puis rédiger votre texte de signature comme une carte de visite.

Ou basculez du format simple en format HTML et importez une carte de visite ou une image en plus de votre texte.

| tion des signatur | n                                    |
|-------------------|--------------------------------------|
|                   | Nauxaurmeesagee Rilgeneaa othanofoth |
| Compte principal  | Signature #1 + Signature #1 +        |

• Positionnement de votre signature dans votre mail : au-dessus ou au-dessous

• Ajout de la signature suivant le type mail : nouveau ou réponse et transfert

#### 8.3.3. Compte

| Comptes       |      |                  |                                     |          |
|---------------|------|------------------|-------------------------------------|----------|
| Novi Buconpta | Etat | Ages soo Mail    | Tree                                |          |
| PAR DETAUT    | OK   | fadina@Wikhdnal# | Press                               | ital 👘   |
| Summer        |      |                  | Appeter un caracter externe Appeter | ne waje. |

Il permet de visualiser les renseignements concernant votre compte Zimbra et des différents comptes POP de votre messagerie.

| ramétres du compte                      | principal                           |                                 |   |  |
|-----------------------------------------|-------------------------------------|---------------------------------|---|--|
| Advesse mail:                           | Second Second States                |                                 |   |  |
| Non de compte :                         | PAR DEFAUT                          | E.                              |   |  |
| er paramétres subvarts «'app            | liquent ass mails provenant de      | ce comple-:                     |   |  |
| Expéditour : C                          | Sélectionnes le nom qui appenei     | he dens le chemp "De" des meite |   |  |
|                                         | one.tast                            | lessonegistatatamain +          |   |  |
| Réperatio à :                           | 📋 Veletar is effiziver stand for th | ump 'Répondre d'                |   |  |
|                                         | plar marriple, Plarre Glaric        |                                 | * |  |
| 100000000000000000000000000000000000000 | Sever you associate a               |                                 |   |  |

Information de votre compte principal.

# 8.3.4. Filtres

Vous pouvez créer des filtres pour les messages entrant et sortant.

| areau the 🖉 Mutherlin. 🗙 Commer line 🖾 Applicants the | 🔮 Amarina   🕹 Caranta |
|-------------------------------------------------------|-----------------------|
| hondulibe                                             |                       |
| Aucun résultat n'a été trouvé                         |                       |
|                                                       |                       |
|                                                       |                       |
|                                                       |                       |
|                                                       |                       |

Sélectionnez l'onglet correspondant de votre nouveau filtre et cliquez sur le bouton Nouveau Filtre

| Nom du fitte:                                                |                                                         |
|--------------------------------------------------------------|---------------------------------------------------------|
| Bi Pune des conditions 👻 suivantais actionit satisfaita(s) : |                                                         |
| Objet • Jordent •                                            | (1) Définir un nom au filtre                            |
|                                                              |                                                         |
| 2                                                            | (2) Définir les conditions : mot(s) clé ou adresse mail |
|                                                              |                                                         |
|                                                              | (3) Définir l'action du filtre                          |
| <u>*</u>                                                     |                                                         |
| Executer les actions suivantes :                             |                                                         |
| Corserver dans la Bolle de réception 💌 🔶 🚽                   |                                                         |
|                                                              |                                                         |
| (3)                                                          |                                                         |
| 🗹 Ne pas appliquer d'autres filtres                          | 1                                                       |
|                                                              |                                                         |
| OK Annuler                                                   | 1                                                       |

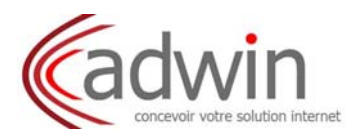

# • Choisir les conditions

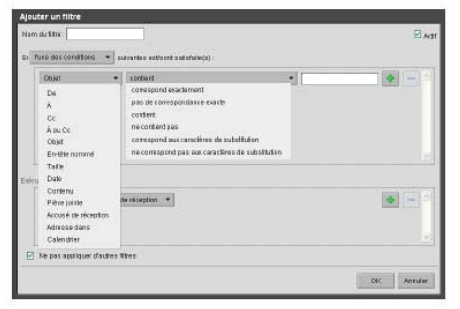

Sélectionnez la condition correspondante à votre critère, avec sa contenance et indiquez le(s) mot(s) clé ou l'adresse mail.

#### • Choisir les actions

| Alances on turne                                                                                                    |                                                         |   |        |
|----------------------------------------------------------------------------------------------------|---------------------------------------------------------|---|--------|
| Nom da filtre :                                                                                                    |                                                         |   | E Actr |
| Si l'une des conditions 🔹                                                                                                    | sukartes estisont satisfiata(s) :                       |   |        |
| Objet                                                                                                    | * contert                                               | • | • - 5  |
|                                                                                                    |                                                         |   |        |
|                                                                                                    |                                                         |   |        |
|                                                                                                    |                                                         |   |        |
|                                                                                                    |                                                         |   |        |
| Felleviterises settimine datasetter                                                                                                    |                                                         |   |        |
| nitruteries actions survaries<br>Conserverdans to bo                                                                                    | s :<br>No de viception 🔫                                |   |        |
| Extraction de actions de vanter<br>Conserver dans la Bo<br>Conserver dans la Bo<br>Déserver                                             | n<br>No de viception 🔫                                  |   |        |
| Substantians actions converses<br>Conserver dans la Bo<br>Conserver dans la Bo<br>Débute<br>Ranger dans un dos                          | n<br>Tie de vitegsten<br>vita de Vitegsten<br>saler     |   |        |
| Exitative actions surverses<br>Conserver dans Ia Bo<br>Conserver dans Ia Bo<br>Déture<br>Ranger dans un doa<br>Literiter wer<br>Natouer | n<br>Nadericaption <b>*</b><br>Oth de Viception<br>Mitr |   |        |

| Nom du filtre :                         |                                                                                                    | 🗹 Ad       |
|-----------------------------------------|----------------------------------------------------------------------------------------------------|------------|
| 🛛 Nine des conditions 🔹 suiventes estis | ont antistivite(i) :                                                                                                    |            |
| Objet • contient                        | •                                                                                                    | •          |
|                                         |                                                                                                    |            |
|                                         |                                                                                                    |            |
|                                         |                                                                                                    |            |
|                                         |                                                                                                    |            |
| Exérciter les actions suivantes :       |                                                                                                    | -          |
| Ranger dans an dossier                  | • Naviguer                                                                                                    |            |
|                                         | Sectorement dessier<br>Pour litter is intel spectore valeer dans to champ. Adm<br>solicitier toorhol Tat de invier. Pour fairo obtier too valours de<br>Is blief, forches distance. |            |
| Ne pas appliquer d'autres filtres       | 1                                                                                                    |            |
|                                         | T Dessiers                                                                                                    |            |
|                                         | Distantes                                                                                                    | OK Anruler |
|                                         | Entroya<br>Epart                                                                                                    |            |
|                                         | W Concelle                                                                                                    |            |
|                                         |                                                                                                    |            |
|                                         |                                                                                                    |            |
|                                         |                                                                                                    |            |
|                                         | Monteen DK. Atrader                                                                                                    |            |

Quand vous sélectionnez Ranger dans un dossier le bouton **Naviguer** apparaît et vous pouvez sélectionner ou créer votre dossier.

#### 8.3.5. Adresses acceptées

Par défaut Zimbra n'affiche pas les images dans les mails. Il faut le faire manuellement en cliquant sur Afficher les images, dans le message qui apparait à l'ouverture de votre mail.

| Capture d                              | l'écran 2011-09-02 à 16.16.56.png                                                   |
|----------------------------------------|-------------------------------------------------------------------------------------|
| dresses / domaines accepti             | (e)s                                                                                |
| es reads provenant de ces achevises ou | , mmilles sent considérés comme l'adres et des mages sens fautomatiguement altobies |
| Exhiti Zabilide Alal Ito et dománia    | Ander                                                                               |
|                                        | Buggittar                                                                           |
|                                        |                                                                                     |
|                                        |                                                                                     |
|                                        |                                                                                     |
|                                        |                                                                                     |
| 11 CO 1827(14)                         |                                                                                     |

Si vous avez un contact qui vous fait parvenir des mails avec des images régulièrement, vous pouvez entrer son adresse mail afin de Zimbra affiche les images du mail automatiquement.

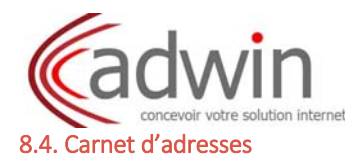

#### - Option

Paramétres : 
Acuteries napresus contacts dans "Personnes contactées aur mai"
(Peremáns étape: mativer juncts day, áriadas du electeur de contact

• Lorsque vous tapez une nouvelle adresse mail, cette dernière est sauvegardée par défaut dans le carnet d'adresses « personnes contactées par mail ».

• Lors d'une recherche de contact avec le bouton A, la liste générale sera affichée

- Saisie automatique

| <b>Balsie autome</b> | lique                                                                            |  |
|----------------------|----------------------------------------------------------------------------------|--|
|                      | [2] tracken den udressen befullete diedenseen gebeide (504.)                     |  |
|                      | 📋 Hectare les acresses dans les camets chartesses partagés                       |  |
|                      | 🕑 Exécuter la cassie automatique a chaque trappe de vrgule                       |  |
|                      | If a possibilitier is group is a certaintic of Fari de seu recepteral correspond |  |

• Propose les adresses mails correspondantes aux caractères tapés de votre adresse mail.

• Exécution de la saisie automatique qui sépare les différents contacts entre chaque virgule de séparation

# 8.5. Calendrier

#### - Général

| Général                                 |                                                                                         |
|-----------------------------------------|-----------------------------------------------------------------------------------------|
| Michage par defaut :                    | Affit not ternstre ounte ·                                                              |
| La semaire commune :                    | Luca +                                                                                  |
| Visibilité par détant des rendez-vous : | Panic •                                                                                 |
|                                         | 🔁 Tuquan affahar la mini salandrar                                                      |
|                                         | 🖂 Alfanishis n' de semaine                                                              |
|                                         | 🔄 Alaster automotilauer ment dans fogende les rendez vous mijus                         |
| Après réponse à une tratation :         | 🖂 Aprilandiantana, mugatiman The Adalan                                                 |
| Transférer mes instaliens à:            | Tandén mei inditire i                                                                   |
| Atticises les rappels :                 | Wirrinder ware .                                                                        |
|                                         | 🖂 Afficher des rappels pourtes réacters datins date est déparate                        |
|                                         | 🖾 Ernette uz suns (vielenesse) fuliti zer Gule II Tree sulle pikajen Westweit Hedis)    |
|                                         | El Affichet britkvementile nom du narigatour                                            |
|                                         | 🔲 Afflichter um nie missingen die niedlite zuflichten (weitigte Varhood BirreineumPhan) |

- Affichage du calendrier par défaut
- Jour de début de semaine (lundi)
- Visibilité des rendez-vous, par défaut (Public)
- Affichage du mini calendrier
- Affichage du numéro de semaine
- Ajout automatique des rendez-vous
- Supprimer le mail de réponse, après acceptation d'une invitation
- Transfert des invitations (ajoutez une adresse mail)
- Affichage des rappels

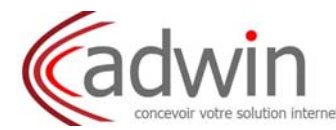

- Travail semaine et heures

```
        Travall semaine et heures

        Semaine travait :
        On: O: Lin: O: Har: O: Mer: O: Juji:
        Ven: O: Juji:
        Ven: O: Juji:

        Menancia: Ravait:
        O: Normal: 0:01
        Ven: O: Personalitie:
        Personalitie:
        Ven: O: Diane

        Les hundres subertices pellérences: Enforces Annues: VenEncou home: pelléret etc. 301-01:30 Deuelos, Coperingue, Venkil, Pane
        Personalitie:
        Ven: O: Diane
```

- O Affichage des jours travaillés dans le calendrier
- Affichage des heures de travail
- Création des rendez-vous

Création des rendez-vous

Par obran motorien, utiliser la trêbuis distigar Garolo (Miser Par de motorien)

Altre la faire de motorien de faire de dista de la faire de motorien de motoriene

- Ajout rapide de rendez-vous
- Affichage du fuseau horaire dans le calendrier
- Autorisations

| Autorisations                    |                                                                                                    |
|----------------------------------|----------------------------------------------------------------------------------------------------|
| Remarque : Los officials on fick | br G dooscos rower bio prisente oans co opobine do mocoagene tentorialmat 19. Vocepreuxe ultrarialmeso mal empléte, so aculamont lemen deficataer.                                                                                                    |
| Likes/Scoper                     | Advins tas i tas film attenden i konsulter max i tele Litera Tangat     Advins ar tas i entanomina utilizationa di attenzia se massitermen a letto Litera Scenali     Advins ar attenziane tas di attenzia entano dano attenzia tele Litera Scenali     Advins ar attenziane persona di attenzia entano dano di attenzia entano di attenzia entano dano di attenzia entano dano di attenzia entano di attenzia entano di attenzia entano di attenzia entano di attenzia entano di attenzia entano di attenzia e consultari nel si dano di attenzia e consultari nel si dano di attenzia e consultari nella dano di attenzi e consultari nel si dattenzia e |
| lindations ;                     | Addos r ta se fesafilo Bruns a mindre 3 des réariens     Addos r unicementités utilisations des réariens     Mados a ruinesementités utilisations ritemes clues courses     Addos ruinesementités utilisations ritemes clues cours i intriviter à teoréunions     Addos ruinesementités utilisations ritemes clues cours i intriviter à teoréunions                                                                                                    |
|                                  | Envoer une internatione subarnatione sus athesaeurs contes es motatares                                                                                                    |

- Libre/occupé autorisation aux utilisateurs
- Invitations autorisation aux utilisateurs

#### - Apple iCal

Permet d'ajouter un calendrier d'une autre messagerie Web

| Apple iCal                                                             |                                                                                                    |
|------------------------------------------------------------------------|----------------------------------------------------------------------------------------------------|
| Remangee : Apple (C of post title<br>d'actres utilisations à accècer à | r configere soor versider in yes celendriens af hade de protoche CalGWV. La reque selle profesence est activité, les selenchers partiqués port affichies dans l'anglet Délégatem de comple i Cal, veze permethent d'automen<br>nos seanchans |
|                                                                        | 🖂 Austremer in eiling nitere processes allemete Apples II al II all Ave                                                                                                    |
|                                                                        |                                                                                                    |

# 8.6. Partage

Prop

- Dossiers partagés avec moi mais que je n'ai pas encore acceptés

| Assiets burraffes    | e erec incentials que je il le pas encore                                                                                                    | acceptes        |                         |       |        |         |        |
|----------------------|----------------------------------------------------------------------------------------------------|-----------------|-------------------------|-------|--------|---------|--------|
| 🕞 Atlenaria bate da  | e dossiors partagés avec moi dans la catra ituna liste                                                                                                    | da distribution |                         |       |        |         |        |
| O Attorierti Este da | s dossilles partagés avec mel par intélésateur suivant                                                                                                    |                 | Rechercher des partages |       |        |         |        |
|                      |                                                                                                    |                 |                         |       |        |         |        |
|                      |                                                                                                    |                 |                         |       |        |         |        |
|                      | and the second second sec |                 |                         | Trete | 27.4 . | Arithmu | 6 inst |

#### - Dossiers partagés avec moi et que j'ai acceptés

| siers partagés ave | ic moi et que j'ai acceptés |      |       |        |      |
|--------------------|-----------------------------|------|-------|--------|------|
| riātaira           | Elámast                     | Type | R õig | Dossky | Avat |

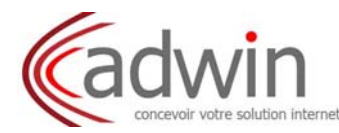

# - Dossiers partagés par moi

| Aucun résultat n'a été trouvé. | Aucum résultet n'n été trouvé.<br>Inger un dossier<br>palager undossier, siledament i hys mesta pais dapas sa le baster "Melage". |             | Dener            | Тите            | Rôle | Autions |
|--------------------------------|----------------------------------------------------------------------------------------------------|-------------|------------------|-----------------|------|---------|
| tager un dozsier               | tager um dossier<br>garliger sindosaie, sélektionische hjornopalis princ auf le boston Merlager.                                  |             | Aucun résultat n | n'a été trouvé. |      |         |
|                                | ur parlagar un dassier, seitettormezte hype requis pais itigaez aur le boaton "Parlage".                                          | steer in de | aler             |                 |      |         |

# 8.7. Notification

|                                                                     |                                          | Notifications par mail                  |
|---------------------------------------------------------------------|------------------------------------------|-----------------------------------------|
| Emerger des mails de notification às per exemple, percebilitiente à | alice às for everyte, percebilieveryte t | traveger des mats de notification à : 🖂 |

Envoi de mail de notification.

# 8.8. Messagerie instantanée

| tions               |                                                                                    |
|---------------------|------------------------------------------------------------------------------------|
| Connexion:          | El Concello attribute attribute attribute internet                                 |
| Notifications:      | El acterizamitadors indatanes                                                      |
|                     | 🖂 Afficher inst mattheaterne die preiswerten                                       |
|                     | 🖂 afficher scenntificatise chaqua kiis gulus de nus anis modifie son état          |
| Lesgen mail an her: | 🖂 Emailte un sen disconstita attellister Backliffene na la page in Windows Maridap |
|                     | E Allcher blevenetile nom dumsvigsteur                                             |
|                     | Afficher an message de notification(onge Yahod Browsar/Run)                        |
| Decussion           | 🖂 Enregener Ministrique des Dissussions                                            |
|                     | E ingeneer tilde atmacheel                                                         |
|                     | Dálas straisterá) : TUrrensles *                                                   |
|                     | Dahn ta misence Abset •                                                            |

Options de paramétrage de la messagerie instantanée.

# 8.9. Importer/Exporter

## - Importer

| Importer |                        |         |          |
|----------|------------------------|---------|----------|
|          | Fichier:               | Parank. |          |
|          | Nestmation: Tousies of | Arc .   |          |
|          |                        |         |          |
|          |                        |         | importer |
|          |                        |         |          |

## Importation de documents.

- Exporter

| Searce : | Co contra Di Calendaria Di Contrati<br>la contra i da contrata si una contrata contra contrata e futi, qua tempotenti<br>Tiun pe enciare |
|----------|----------------------------------------------------------------------------------------------------|
| -        |                                                                                                    |

Exportation du compte, du calendrier ou des contacts.

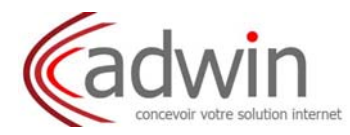

#### 8.10. Raccourcis

• Raccourcis de l'application Toutes les applications Mail Affichage de la liste de conversations Ecrire Adresser bulle Affichage de la conversation Carnet d'adresses Modifier le contact Calendrier Modifier le rendez-vous Préférences Tâches Modifier la tâche Porte documents • Raccourcis du système

Boutons Menus contextuels Listes Arbres Boites de dialogues Barres d'outils Barres d'outils verticales Raccourcis dans un éditeur HTML Afficher les onglets